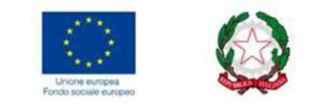

# **CHECK LIST AGEA**

Sistema per la gestione semiautomatizzata delle check list per la valutazione degli Appalti Pubblici di Lavori, Servizi e Forniture

D.Lgs. 18 aprile 2016, n. 50 e s.m.i. - Codice dei contratti pubblici (attuazione delle direttive 2014/23/UE, 2014/24/UE e 2014/25/UE)

# Manuale utente

Roma, novembre 2022

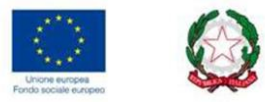

# Sommario

| Premessa                                                                                           | . 4 |
|----------------------------------------------------------------------------------------------------|-----|
| Quadro normativo di riferimento                                                                    | . 4 |
| Riferimenti normativi                                                                              | . 4 |
| Le misure del PSR 2014-2020 interessate                                                            | . 4 |
| Login della piattaforma                                                                            | . 5 |
| Menù dei comandi attivi                                                                            | . 7 |
| DETTAGLIO DELLE FUNZIONI DEL GRUPPO [1]                                                            | . 7 |
| Utente                                                                                             | . 7 |
| Gestione                                                                                           | . 8 |
| Preliminari di compilazione                                                                        | 11  |
| Compilazione Check List                                                                            | 13  |
| CHECK LIST A – dati identificativi                                                                 | 14  |
| CHECK LIST B – procedura di verifica fase di progettazione                                         | 14  |
| CHECK LIST C – procedura di verifica fase di progettazione                                         | 15  |
| CHECK LIST D – Procedura - Stazione appaltante - Oggetto - Criterio aggiudicazione - Settore - RUP | 15  |
| CHECK LIST E – Verifica tipo procedura adottata                                                    | 16  |
| CHECK LIST F – Affidamento diretto e procedura negoziata semplificata sottosoglia                  | 16  |
| CHECK LIST F bis –Lavori e servizi forestali territorio ambiente                                   | 17  |
| CHECK LIST G – Procedura competitiva con negoziazione                                              | 17  |
| CHECK LIST H - Procedura negoziata senza pubblicazione di bando di gara                            | 17  |
| CHECK LIST I - Procedura ristretta                                                                 | 17  |
| CHECK LIST L - Procedura aperta                                                                    | 17  |
| CHECK LIST M – Servizi di architettura e ingegneria                                                | 17  |
| CHECK LIST N – Affidamenti in House                                                                | 18  |
| CHECK LIST O – Amministrazione diretta (ART. 36, COMMA 2, LETTERE A, B)                            | 18  |
| CHECK LIST P – Accordi di collaborazione tra Enti                                                  | 19  |
| CHECK LIST Q – Esecuzione del contratto                                                            | 19  |
| CHECK LIST R – Acquisti sul mercato elettronico                                                    | 20  |
| Chiusura di tutte le Check List da allegare a DDS e DDP                                            | 20  |
| Report                                                                                             | 21  |
| Faq Tutorial                                                                                       | 24  |
| Logout                                                                                             | 24  |
| DETTAGLIO DELLE FUNZIONI DEL GRUPPO [2]                                                            | 25  |
| Gestore                                                                                            | 25  |

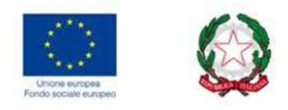

| Live Chat       |    |
|-----------------|----|
| Utenti connessi | 25 |

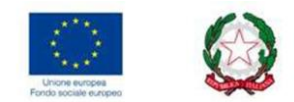

#### Premessa

Sistema per la gestione facilitata e semiautomatizzata delle Check List predisposte da AGEA per la valutazione degli Appalti Pubblici. Compilazione e controllo nelle due fasi pre e post concessione del contributo previsto dal Fondo UE.

Si offre la possibilità di un sistema guidato di autovalutazione e controllo delle informazioni connesse all'implementazione delle check list Agea, sia dal lato beneficiario che dal lato istruttore/controllore. Queste, connesse all'applicazione del Codice degli Appalti Pubblici, per gli avvisi attivi sulle Misure, Sottomisure e Operazioni oggetto di approfondimento, permettono, mediante la compilazione semiautomatizzata delle succitate check list intese quali "piste di controllo", di verificare la corretta applicazione delle procedure di gara.

Nello specifico, la compilazione semiautomatizzata delle Check List (C.L.) Agea, quadri compresi tra la lettera "A" e la "R", in fase pre-concessione e post concessione del beneficio.

Il controllore, a sua volta, dovrà validare quanto dichiarato dal beneficiario e allegato alla DdS/DdP, flaggando i campi che si ritroverà, sulla piattaforma informatica, a seguito di stampa e archiviazione della CL da parte dello stesso beneficiario.

Nei paragrafi che seguono ci saranno degli esempi visivi che chiariranno meglio l'iter procedurale.

#### Quadro normativo di riferimento

Riferimenti normativi

- Decreto legislativo 18 aprile 2016, n. 50 "Codice dei contratti pubblici" e s.m.i.;
- Legge n.55 del 14.06.2019 di conversione del D.L. n. 32 del 18.04.2019 c.d. "Sblocca Cantieri";
- > Decreto Legge Semplificazione n. 76 del 16 luglio 2020, convertito in Legge n. 120 dell'11 settembre 2020;
- Linee guida ANAC, FAQ e atti di attuazione del decreto legislativo n. 50 del 2016;
- Decreto Ministeriale 16 gennaio 2018 n. 14;
- Decreti del Ministro delle infrastrutture e dei trasporti (7.3.2018 n. 49; 12.2.2018; 2.12.2016; 10.11.2016, n. 248; n. 263/2016);
- Decreto del Ministro giustizia 17.06.2016;
- DM MISE 19.1.2018, n. 31;
- DPCM 10.5.2018, n. 76;
- Regolamento Delegato (UE) N. 640/2014 della Commissione dell'11/03/2014 che integra il regolamento (UE) n. 1306/2013 del Parlamento europeo e del Consiglio per quanto riguarda il sistema integrato di gestione e di controllo e le condizioni per il rifiuto o la revoca di pagamenti nonché le sanzioni amministrative a pagamenti diretti, al sostegno allo sviluppo rurale e alla condizionalità.

Le misure del PSR 2014-2020 interessate

Misura 1

- 1.1 Sostegno ad azioni di formazione professionale e acquisizione di competenze
- 1.2 Sostegno per azioni di informazione e di dimostrazione
- 1.3 Sostegno a scambi interaziendali di breve durata nel settore agricolo e forestale, nonché a visite di aziende agricole e forestali

Misura 2

- 2.1 Sostegno allo scopo di aiutare gli aventi diritto ad avvalersi di servizi di consulenza
- 2.3 Sostegno alla formazione dei consulenti

#### Misura 4

- 4.3.A Sostegno per investimenti in infrastrutture irrigue
- 4.3.B Sostegno per investimenti in infrastrutture per l'approvvigionamento ed il risparmio di energia
- 4.3.C Sistema di monitoraggio agrometeorologico e fitopatologico e della qualità del suolo e delle acque
- 4.4.A Sostegno per investimenti non produttivi connessi all'adempimento degli obiettivi agro-climatico-ambientali
- 4.4.B Sostegno per investimenti non produttivi connessi all'adempimento degli obiettivi agro-climatico-ambientali -Operazione B

Misura 5

5.1.A Investimenti finalizzati alla prevenzione della diffusione del patogeno da quarantena Xylella fastidiosa su olivo"

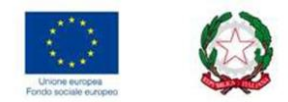

Misura 7

7.3 Sostegno per i servizi di banda larga e la fornitura di accesso

Misura 8

- 8.1 Sostegno alla forestazione/all'imboschimento
- 8.2 Sostegno per l'impianto e il mantenimento di sistemi agroforestali
- 8.3 Sostegno alla prevenzione dei danni arrecati alle foreste da incendi, calamità naturali ed eventi catastrofici
- 8.4 Sostegno al ripristino delle foreste danneggiate da incendi, calamità naturali ed eventi catastrofici
- 8.5 Investimenti tesi ad accrescere la resilienza ed il pregio ambientale degli ecosistemi forestali
- 8.6 Sostegno agli investimenti in tecnologie silvicole e nella trasformazione, mobilitazione e commercializzazione dei prodotti delle foreste

Misura 10

- 10.1.4 Tutela della biodiversità vegetale
- 10.1.5 Tutela della biodiversità zootecnica
- 10.2.1 Progetti per la conservazione e valorizzazione delle risorse genetiche in agricoltura Sistema della Conoscenza

Misura 16

- 16.1 Sostegno per la costituzione e la gestione dei gruppi operativi del PEI in materia di produttività e sostenibilità dell'agricoltura obiettivi
- 16.2 Sostegno progetti pilota sviluppo prodotti pratiche processi tecnologie
- 16.8 Sostegno alla redazione di piani di gestione forestale o di strumenti equivalenti

Misura 19, CLLD (sviluppo locale di tipo partecipativo)

- 19.2 Progetti a Regia Diretta
- 19.2 Progetti a Bando
- 19.3 Progetti a Regia Diretta
  - Gestione GAL

Misura 20, Assistenza Tecnica

#### Login della piattaforma

La piattaforma è suddivisa in due "sotto-applicazioni" dedicate rispettivamente al Beneficiario e al Controllore, l'avvio alla piattaforma avverrà attraverso due link distinti:

- → <u>https://agriodc.regione.puglia.it/cgi-bin/clappalti/b 29/clappalti\_b 29.cgi</u> per l'accesso alla piattaforma **Beneficiario** con l'inserimento dei dati, ovvero
  - ID = -> codice fiscale, preceduto dalla lettera "B-" [ovvero B-CODICE FISCALE]
    - Password = -> assegnata in fase di attivazione utenza e subito modificata dal fruitore

→ <u>https://agriodc.regione.puglia.it/cgi-bin/clappalti/c\_29/clappalti\_c\_29.cgi</u> per l'accesso alla piattaforma Controllore con l'inserimento dei dati, ovvero

- ID = -> codice fiscale, preceduto dalla lettera "C-" [ovvero C-CODICE FISCALE]
- Password = -> assegnata in fase di attivazione utenza e subito modificata dal fruitore

Il beneficiario avrà accesso a tutti i bandi attivi sul SIAN, in fase di compilazione delle check list appalti, diversamente il controllore potrà aver accesso solo alle Misure di sua competenza, ovvero ai bandi di quelle Misure per le quali è il referente e/o RUP.

A seguire due immagini rappresentative della schermata di accesso alla piattaforma e, specificatamente alle sottoapplicazioni Beneficiario e Controllore:

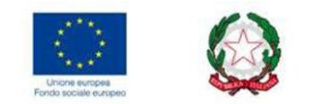

Sotto-applicazione https://agriodc.regione.puglia.it/cgi-bin/clappalti/b 29/clappalti b 29.cgi

|                 | 4.0.0.8 |
|-----------------|---------|
| Vers. A         | GEA 2.9 |
| GRICONSU        | JLTING  |
| Login Beneficia | rio     |
|                 |         |
| Username:       |         |
| Password:       |         |
| Annulla         | Login   |

Figura 1- SCHERMATA DI ACCESSO ALLA PIATTAFORMA BENEFICIARIO

Sotto-applicazione <u>https://agriodc.regione.puglia.it/cgi-bin/clappalti/c\_29/clappalti\_c\_29.cgi</u>

|    | Checklist | appalti        | 4.     | 0.0.8 |  |
|----|-----------|----------------|--------|-------|--|
|    |           | vers. Au       | €A 2.9 |       |  |
| ŀ  | AGRIC     | onsl           | JLTIN  | ١G    |  |
| 12 | Lc        | ogin Controllo | ore    |       |  |
|    | Username: |                |        |       |  |
|    | Password: |                |        |       |  |
| [  | Annulla   |                | Login  |       |  |

Figura 2 – SCHERMATA DI ACCESSO ALLA PIATTAFORMA CONTROLLORE

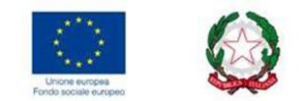

### Menù dei comandi attivi

Nel menù di sinistra sono riportati i campi abilitati per il Beneficiario/Controllore suddivisi in

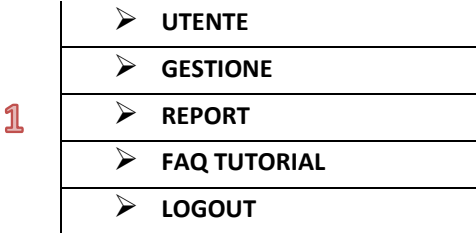

mentre nel menù di destra sono attivate le seguenti funzioni

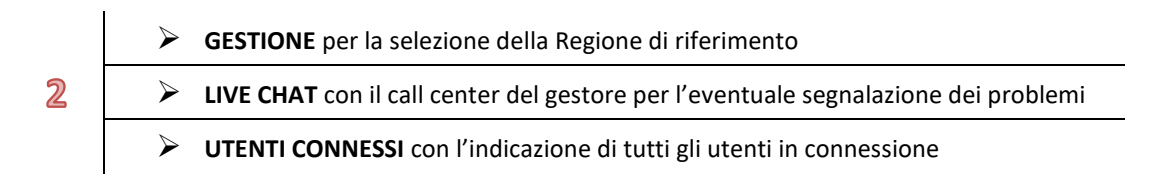

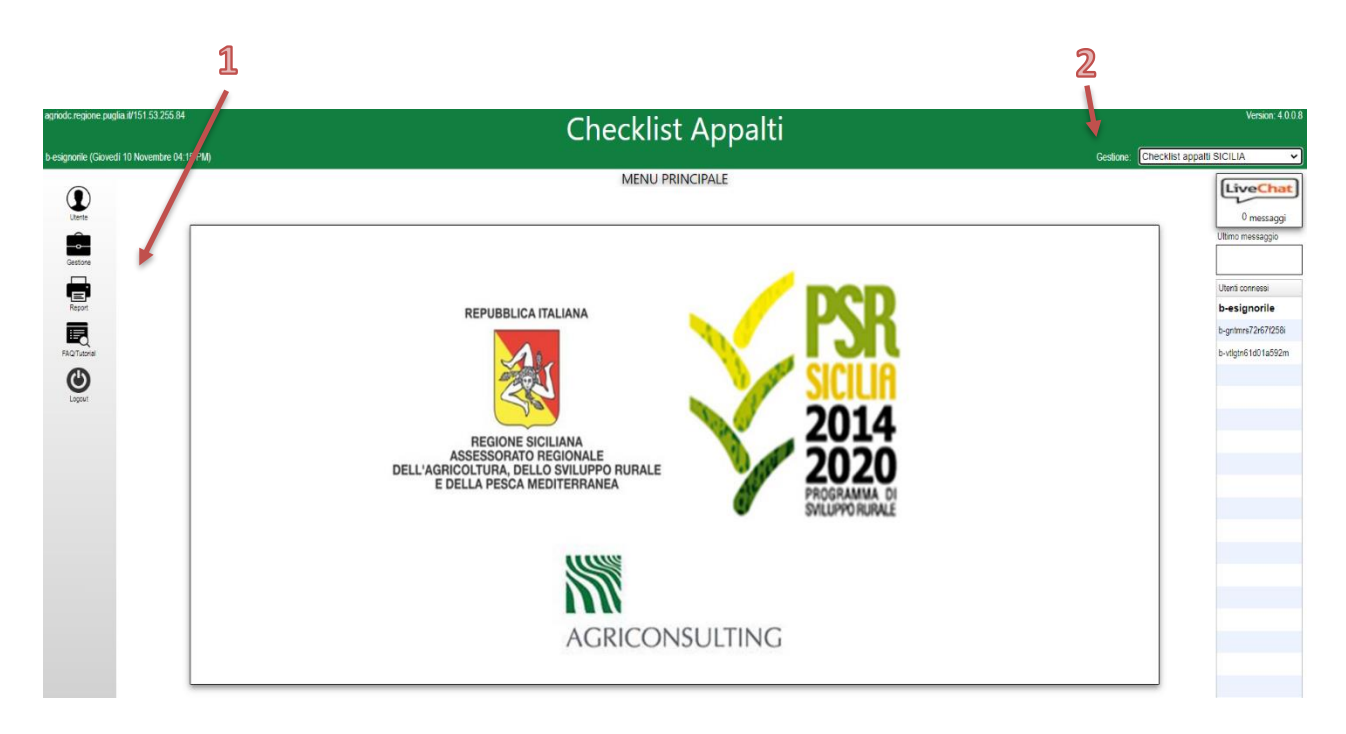

Figura 3 - MENU' PRINCIPALE PIATTAFORMA

#### **DETTAGLIO DELLE FUNZIONI DEL GRUPPO [1]**

#### Utente

Dal comando utente si accede alla pagina dedicata ai dati anagrafici da implementare e/o modificare, <u>a cura del</u> <u>beneficiario/controllore.</u>

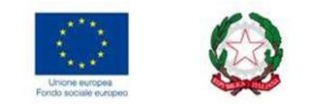

|                                                                               | Anag                                                    | Utente                    |                    | [ Checklist appalti SICILIA - |
|-------------------------------------------------------------------------------|---------------------------------------------------------|---------------------------|--------------------|-------------------------------|
|                                                                               |                                                         |                           |                    |                               |
|                                                                               |                                                         |                           |                    |                               |
|                                                                               |                                                         |                           |                    |                               |
|                                                                               |                                                         |                           |                    |                               |
|                                                                               |                                                         |                           |                    |                               |
|                                                                               | UTENTE                                                  |                           |                    |                               |
| Cognome                                                                       | UTENTE                                                  |                           | Foto (max 140x155) |                               |
| Cognome                                                                       | UTENTE<br>Nome<br>Ing. Vincenza                         |                           | Foto (max 140x155) |                               |
| Cognome<br>SIGNORILE<br>Email                                                 | UTENTE<br>Nome<br>Ing. Vincenza                         | Telefono                  | Foto (max 140x155) |                               |
| Cognome<br>SIGNORILE<br>Email<br>xxxxxxx@libero.it                            | UTENTE<br>Nome<br>Ing. Vincenza                         | Telefono                  | Foto (max 140x155) |                               |
| Cognome<br>SIGNORILE<br>Email<br>xxxxxxx@itbero.it<br>Username                | UTENTE<br>Nome<br>Ing. Vincenza<br>Password             | Telefono                  | Foto (max 140x155) |                               |
| Cognome<br>SIGNORILE<br>Email<br>xxxxxxx@ibero.it<br>Username<br>B-ESIGNORILE | Nome<br>Ing. Vincenza<br>Password<br>[password attuale] | Telefono<br>Creala per me | Foto (max 140x155) |                               |
| Cognome<br>SIGNORILE<br>Email<br>xxxxxxxxxxxxxxxxxxxxxxxxXXXXXXXXXXXXX        | Nome<br>Ing. Vincenza<br>Password<br>[password attuale] | Telefono<br>Creala per me | Foto (max 140x155) |                               |

Figura 4 - UTENTE > PROFILO

# Gestione

Dal comando gestione si accede alla pagina dedicata alla compilazione guidata delle C.L., sia per il beneficiario che per il controllore.

Indicativamente si riporta l'immagine relativa alla presente funzione relativa alla "sotto applicazione" Beneficiario, identica anche per l'utente Controllore:

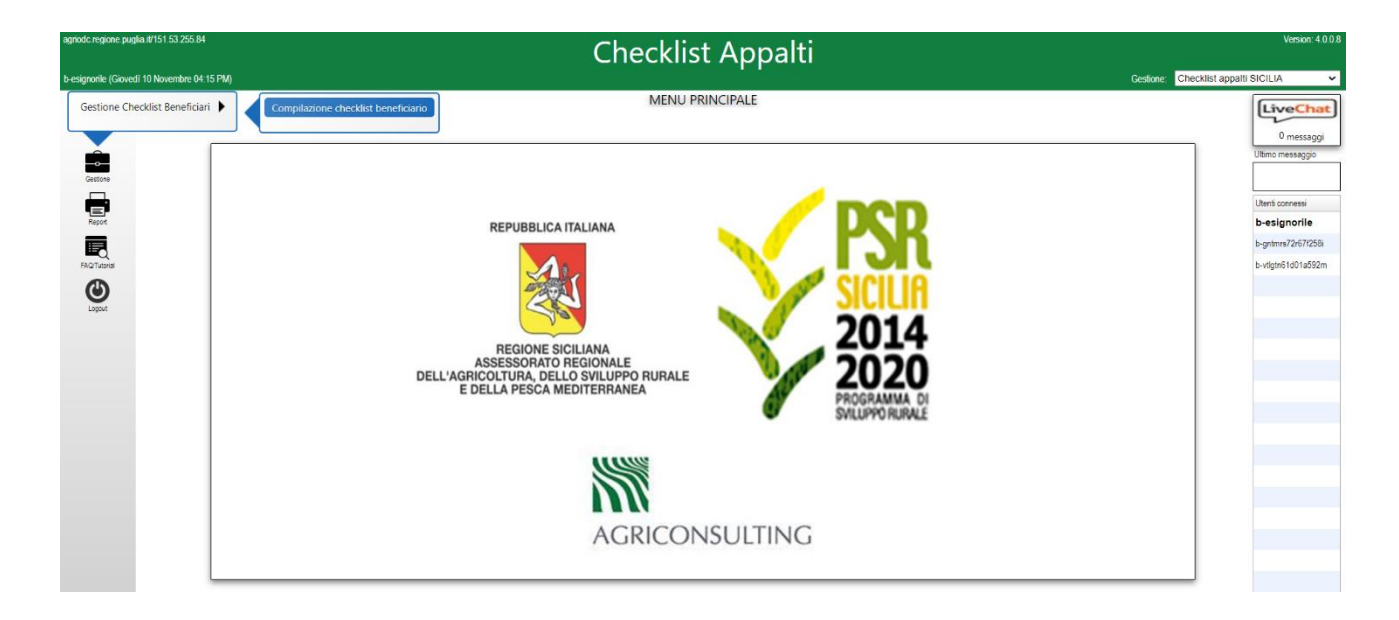

Figura 5 - GESTIONE CHECKLIST BENEFICIARI/CONTROLLORI

#### → UTENTE BENEFICIARIO

Una volta spuntato il comando *COMPILAZIONE CHECK LIST BENEFICIARIO* la schermata iniziale consente di cercare un gruppo di check list per codice CUP, per codice CIG o per data di compilazione [A] oppure di aprire una nuova pratica [B]:

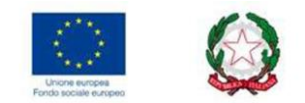

| Â         | Gestione<br>Compilazione Pratiche Checklist Beneficiario                           | [Checklist appalli SICILIA - Beneliciano: ESICNORU |
|-----------|------------------------------------------------------------------------------------|----------------------------------------------------|
| Pignanzae |                                                                                    |                                                    |
|           | Criteri di ricerca                                                                 |                                                    |
|           | EsignORILE Tipo: Ente<br>DOTT.SSA VINCENZA SIGNORILE                               |                                                    |
|           | Identificativi i Pratica Solo pratiche<br>C.U.P. C.I.G. Data pratica<br>gymm/aasaa |                                                    |
|           | A Esegui ricerca B Apri nuova pratica                                              |                                                    |

Figura 6 - GESTIONE > COMPILAZIONE PRATICHE CHECK LIST BENEFICIARIO

Il tasto ESEGUI RICERCA [A] porta all'elenco delle c.l. già compilate dove l'utente, selezionando la c.l. di interesse, potrà eseguire le operazioni di cui al menù orizzontale.

Il beneficiario compila la CL selezionata, il controllore verifica e valida la CL stampata e archiviata dal beneficiario.

Il tasto APRI NUOVA PRATICA [B] apre la videata APERTURA PRATICA CHECKLIST BENEFICIARIO che consente di creare un nuovo gruppo di c.l. identificate da CUP, CIG e data pubblicazione gara/invito:

|                                         | APERTURA PRATICA CHECKL | IST BENEFICIARIO                      |                                                             | Quando il beneficiario apre una nuova pratica,                                                                                                    |
|-----------------------------------------|-------------------------|---------------------------------------|-------------------------------------------------------------|----------------------------------------------------------------------------------------------------|
| 80017210727<br>Regione Puglia<br>C.U.P. | Tipo: Ente<br>C.I.G.    | Data pratica                          | Data pubblicazione<br>gara/invito (*)                       | tale intervallo temporale determina quali voci<br>delle checklist entrano a far parte della pratica ir<br>base alla sua data di compilazione, ovvero:                                                                                                    |
| Riferimento pratica                     |                         | 13/09/2021<br>(*) Se presente verrann | gg/mm/aaaa<br>o attivate le checklist post-gara<br>Conferma | <ul> <li>fase PRE GARA: tali informazioni potrebbero<br/>non essere ancora in possesso, il beneficiario<br/>non inserirà la data di pubblicazione<br/>gara/invito; inserirà CUP e CIG indicativi che<br/>verranno successivamente "perfezionati" in<br/>fase di compilazione POST GARA</li> </ul> |

Figura 7 - APERTURA PRATICA CHECK LIST BENEFICIARIO

La creazione o la ricerca delle check list produce un elenco di pratiche.

La prima riga dell'elenco riporta una serie di informazioni necessarie per tracciare una pratica, tra cui la data di compilazione delle pratiche già archiviate nonché la data di pubblicazione gara/invito.

La data di archiviazione della pratica, precedente o coincidente con la data di rilascio della Domanda di Sostegno o di Pagamento sul SIAN, consentirà al Controllore di acquisire le pratiche c.l. per la verifica consequenziale all'istruttoria sul SIAN.

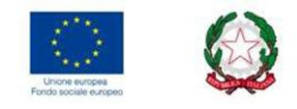

# Gestione

pilazione Pratiche Checklist Beneficiario

[ Checklist appalti PUGLIA - Beneficiario: 80017210727

| 28/28 righe e | tratte            | Torna a ricerca | Apri nuova pratica | Duplica pr | atica      |                            |                                                    |                 |                      |
|---------------|-------------------|-----------------|--------------------|------------|------------|----------------------------|----------------------------------------------------|-----------------|----------------------|
| Codice benef  | ciario Denominazi | one             | CUP                |            | CIG        | Data pratica Data pubblic. | Riferimento<br>pratica                             | Archi-<br>viata | Checklist archiviate |
| 80017210727   | Regione Pug       | ia              | B91F18             | 000300009  | 7809666442 | 20/04/2021<br>10/04/2015   | ENGINEERING XIV<br>SAL + SALDO                     | 1               | ABCDEQ               |
| 80017210727   | Regione Pug       | ia              | B91G19             | 00006009   | Z4F285608D | 01/09/2020                 |                                                    | 1               | ABCDEQR              |
| 80017210727   | Regione Pug       | ia              | B91G19             | 00006009   | Z4F285608D | 16/06/2021<br>06/05/2019   | INFORMATORE<br>AGRARIO                             | ~               | ABCDEQR              |
| 80017210727   | Regione Pug       | ia              | B91G15             | 000230009  | NON RICHIE | 13/04/2021<br>18/04/2019   | UNIVERSITÀ DI<br>TERAMO_agricoltur<br>conservativa | ~               | ABCDEPQ              |
| 80017210727   | Regione Pug       | ia              | B91G19             | 000450009  | ZE929ABAFE | 01/09/2020                 |                                                    | 1               | ABCDEFQ              |
| 80017210727   | Regione Pug       | ia              | B91G19             | 000450009  | ZE929ABAFE | 17/06/2021<br>06/09/2019   | INFOCAMERE 19-<br>20_DDS                           | ~               | ABCDEFQ              |
| 80017210727   | Regione Pug       | ia              | B91G20             | 000060009  |            | 01/09/2020                 |                                                    | 1               | ABCDE                |
| 80017210727   | Regione Pug       | ia              | B91G20             | 000060009  |            | 06/11/2020                 | INNOVAPUGLIA<br>NUOVO<br>AFFIDAMENTO               | ~               | ABCDEN               |
| 80017210727   | Regione Pug       | ia              | B91121             | 00010009   | 8614754FE1 | 12/07/2021<br>04/02/2021   | CLE_AFFIDAMENTO<br>DIRETTO                         |                 |                      |
| 80017210727   | Regione Pug       | ia              | B91121             | 00010009   | 8614754FE1 | 27/07/2021<br>04/02/2021   | CLE_AFFIDAMENTO<br>DIRETTO-BIS                     |                 |                      |
| 80017210727   | Regione Pug       | ia              | B99G13             | 000380009  | 7095999B9C | 01/09/2020                 |                                                    | 1               | ABCDELQ              |
| 80017210727   | Regione Pug       | ia              | F59J14             | 00460005   | 59292045EC | 16/12/2020                 | DDS_AGEA_spese<br>personale                        | 1               | ABCDEPQ              |

Figura 8 - COMPILAZIONE PRATICHE CHECK LIST BENEFICIARIO

Selezionata una pratica si attivano una serie di comandi a seconda che le pratiche siano archiviate o meno.

Selezionando le pratiche creata ma non ancora archiviata, per queste saranno visibili le funzioni *ELIMINA PRATICA* e *COMPILA CHECK LIST PRATICA* [C]:

|                      |                 |                            | e onechist bener | Iciario                     |                                                    |                 |                      |  |
|----------------------|-----------------|----------------------------|------------------|-----------------------------|----------------------------------------------------|-----------------|----------------------|--|
|                      |                 |                            |                  |                             |                                                    |                 |                      |  |
| 28/28 righe estratte | Torna a ricerca | Apri nuova pratica Duplica | pratica Elimin   | a pratica                   | Compila checklist pra                              | tica            | C                    |  |
| Codice beneficiario  | Denominazione   | CUP                        | CIG              | Data pratica Da<br>pubblic. | a Riferimento<br>pratica                           | Archi-<br>viata | Checklist archiviate |  |
| 80017210727          | Regione Puglia  | 891F18000300009            | 7809666442       | 17/11/2020                  | ENGINEERING dal<br>6 al 12 SAL                     | 1               | ABCDEQ               |  |
| 80017210727          | Regione Puglia  | B91F18000300009            | 7809666442       | 20/04/2021<br>10/04/2015    | ENGINEERING XIV<br>SAL + SALDO                     | ~               | ABCDEQ               |  |
| 80017210727          | Regione Puglia  | 891G1900006009             | Z4F285608D       | 01/09/2020                  |                                                    | 1               | ABCDEQR              |  |
| 80017210727          | Regione Puglia  | 891G1900006009             | Z4F285608D       | 16/06/2021<br>06/05/2019    | INFORMATORE<br>AGRARIO                             | ~               | ABCDEQR              |  |
| 80017210727          | Regione Puglia  | 891G19000230009            | NON RICHIE       | 13/04/2021<br>18/04/2019    | UNIVERSITÀ DI<br>TERAMO_agricoltur<br>conservativa | 1               | ABCDEPQ              |  |
| 80017210727          | Regione Puglia  | 891G19000450009            | ZE929ABAFE       | 01/09/2020                  |                                                    | ~               | ABCDEFQ              |  |
| 80017210727          | Regione Puglia  | 891G19000450009            | ZE929ABAFE       | 17/06/2021<br>06/09/2019    | INFOCAMERE 19-<br>20_DDS                           | 1               | ABCDEFQ              |  |
| 80017210727          | Regione Puglia  | B91G20000060009            |                  | 01/09/2020                  |                                                    | ~               | ABCDE                |  |
| 80017210727          | Regione Puglia  | 891G20000060009            |                  | 06/11/2020                  | INNOVAPUGLIA<br>NUOVO<br>AFFIDAMENTO               | 7               | ABCDEN               |  |
| 80017210727          | Regione Puglia  | 891/21000010009            | 8614754FE1       | 12/07/2021<br>04/02/2021    | CLE_AFFIDAMENTO<br>DIRETTO                         |                 |                      |  |
| 80017210727          | Regione Puglia  | 891121000010009            | 8614754FE1       | 27/07/2021<br>04/02/2021    | CLE_AFFIDAMENTO<br>DIRETTO-BIS                     |                 |                      |  |
|                      | 2 2 2 2         | 8000,700000000             | 2005000800       | 01/00/2020                  |                                                    | 1               | ARCDELO              |  |

Figura 9 - COMPILAZIONE PRATICA CHECK LIST

Le pratiche già archiviate non avranno la funzione *COMPILA CHECK LIST PRATICA*, ma saranno visibili solo le funzioni *TORNA ALLA RICERCA, APRI NUOVA PRATICA* e *DUPLICA PRATICA*. Quest'ultima funzione consente di duplicare un gruppo di check list già creato:

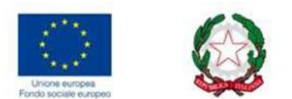

| 28/28 righe estratte | Torna a ricerca Apri nuov | a pratica Duplica pr | atica D    |                               |                                |                 |                      |  |
|----------------------|---------------------------|----------------------|------------|-------------------------------|--------------------------------|-----------------|----------------------|--|
| Codice beneficiario  | Denominazione             | CUP                  | CIG        | Data pratica Data<br>pubblic. | Riferimento<br>pratica         | Archi-<br>viata | Checklist archiviate |  |
| 80017210727          | Regione Puglia            | B91F18000300009      | 7809666442 | 17/11/2020                    | ENGINEERING dal<br>6 al 12 SAL |                 | ABCDEQ               |  |
| 80017210727          | Regione Puglia            | B91F18000300009      | 7809666442 | 20/04/2021<br>10/04/2015      | ENGINEERING XIV<br>SAL + SALDO | $\checkmark$    | ABCDEQ               |  |
| 80017210727          | Regione Puglia            | B91G1900006009       | Z4F285608D | 01/09/2020                    |                                | $\checkmark$    | ABCDEQR              |  |
| 80017210727          | Regione Puglia            | B91G1900006009       | Z4F285608D | 16/06/2021                    | INFORMATORE                    | ~               | ABCDEQR              |  |

Figura 10 - DUPLICA PRATICA CHECKLIST - BENEFICIARIO

Il beneficiario potrà duplicare una pratica, ad esempio, in occasione di presentazione di una Domanda di Pagamento partendo dai dati già inseriti nella pratica di c.l. allegata alla precedente Domanda di Sostegno, modificando le informazioni identificative della pratica (CUP-CIG-DATA PUBBLICAZIONE):

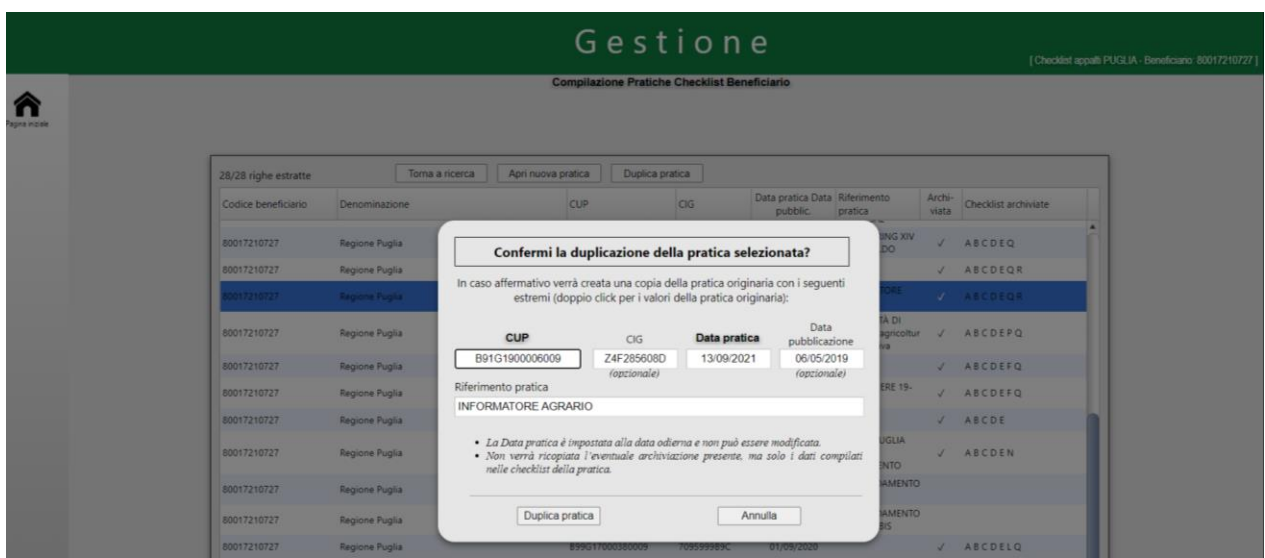

Figura 11 – DUPLICA PRATICA CHECK LIST

N.B. Quando il beneficiario compila una checklist, le voci che non sono state attivate in sede di creazione della nuova pratica non sono presenti a video e quindi non sono compilabili.

Una pratica non può essere creata e duplicata nello stesso giorno a meno che non si cambi il CUP o il CIG.

#### Preliminari di compilazione

Una volta selezionata una pratica da compilare, ne vengono visualizzati gli estremi e le relative checklist che sarà possibile compilare. L'utente sarà guidato attraverso le **due fasi di compilazione [E]** distinte a seconda che le c.l. saranno allegate alla domanda di sostegno o alla domanda di pagamento.

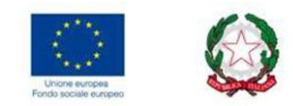

|                 |          | Castiona                                                                                                    |         |               |                     |            |                                      |
|-----------------|----------|----------------------------------------------------------------------------------------------------|---------|---------------|---------------------|------------|--------------------------------------|
|                 |          | PRATICA BENEFICIARIO COMPILAZIONE CHECKLIST                                                                   |         |               |                     |            | PUGLIA - Beneficiario: 80017210727 ] |
|                 | Benefici | ario: 80017210727 Tipo: Ente                                                                                  |         | ⊖ Ges         | -Gara               |            |                                      |
| Pagina iniziale | Region   | e Puglia                                                                                                    |         | 🖲 Ges         | tione Checklist Po: |            |                                      |
|                 |          | Data pubblicazione<br>C.U.P. C.L.G. Data pratica gara / invito Riferimento pratica                            |         |               |                     |            |                                      |
|                 | 00       | 00000000006 000000007 13/09/2021 04/02/2021 ENZA 13 09 21                                                     |         | ••••••        |                     |            |                                      |
|                 | Checklis | 1                                                                                                    |         | <u>Chiusa</u> | Stampata            | Archiviata |                                      |
|                 | A        | Dati identificativi                                                                                           | Pulisci |               |                     |            |                                      |
|                 | В        | Checklist - Procedura di verifica della fase di programmazione                                                | Pulisci |               |                     |            |                                      |
|                 | C        | Checklist - Procedura di verifica della fase di progettazione                                                 | Pulisci |               |                     |            |                                      |
|                 | D        | Informazioni generali: Procedura; Stazione appaltante; Oggetto appalto; Criterio aggiudicazione; Settore; RUP | Pulisci |               |                     |            |                                      |
|                 | E        | Verifica tipo di procedura adottata                                                                           | Pulisci |               |                     |            |                                      |
|                 | F        | Checklist - Affidamento diretto e procedura negoziata semplificata sotto soglia (art. 36)                     |         |               |                     |            |                                      |
|                 | F_bis    | Checklist - Lavori e servizi forestali territorio ambiente                                                    | Pulisci |               |                     |            |                                      |
|                 | G        | Checklist - Procedura competitiva con negoziazione (art. 62)                                                  | Pulisci |               |                     |            |                                      |
|                 | н        | Checklist - Procedura negoziata senza pubblicazione di bando di gara (art. 63)                                | Pulisci |               |                     |            |                                      |
|                 | -        | Checklist - Procedura ristretta (art. 61)                                                                     | Pulisci |               |                     |            |                                      |
|                 | L        | Checklist - Procedura aperta (art. 60)                                                                        | Pulisci |               |                     |            |                                      |
|                 | м        | Checklist - Servizi attinenti all'architettura e ingegneria (art. 157)                                        | Pulisci |               |                     |            |                                      |
|                 | N        | Checklist - Affidamenti in house (artt. 5 e 192)                                                              | Pulisci |               |                     |            |                                      |
|                 | •        | Checklist - Amministrazione diretta (art. 36, comma 2, lettere a, b)                                          | Pulisci |               |                     |            |                                      |
|                 | P        | Checklist - Accordi di collaborazione tra Enti                                                                | Pulisci |               |                     |            |                                      |
|                 | Q        | Checklist - Esecuzione del contratto                                                                          | Pulisci |               |                     |            |                                      |
|                 | R        | Checklist - MEPA                                                                                              | Pulisci |               |                     |            |                                      |
|                 |          | Esci                                                                                                    |         |               |                     |            | ×                                    |
|                 | -        |                                                                                                    | _       | _             | _                   |            |                                      |
|                 |          |                                                                                                    |         |               |                     |            |                                      |
| Chat I          |          |                                                                                                    |         |               |                     |            |                                      |

| ATTIVA LE CHECK LIST DA ALLEGARE ALLA DOMANDA DI<br>SOSTEGNO PRE GARA  | A-B-C-D-E [solo in caso di servizi di ingegneria e<br>architettura in questa fase si attiva anche la c.l.<br>M] |  |  |  |
|------------------------------------------------------------------------|----------------------------------------------------------------------------------------------------|--|--|--|
| ATTIVA LE CHECK LIST DA ALLEGARE ALLA DOMANDA DI<br>SOSTEGNO POST GARA | A-B-C-D-E-Q ed una tra le c.l. F-F bis-G-H-I-L-M-                                                               |  |  |  |
| ATTIVA LE CHECK LIST DA ALLEGARE ALLA DOMANDA DI<br>PAGAMENTO          | N-O-P-R                                                                                                    |  |  |  |

N.B. con l'entrata in vigore della Legge Semplificazione (decreto legge n. 76 del 16 luglio 2020, convertito in Legge n. 120 dell'11 settembre 2020), con riferimento particolare alle novità introdotte dal decreto-legge n. 183 del 31 dicembre 2020 (c.d. Milleproroghe 2021) e dal decreto-legge n. 77 del 31 maggio 2021 (c.d. Semplificazioni-bis), AGEA ha trasmesso una versione aggiornata delle check list di autovalutazione e delle check list di controllo delle procedure di gara sugli appalti di lavori, servizi e forniture, a far data dal 14 dicembre 2021, (versione 2.9 del 14 dicembre 2021), pertanto a seconda che la data di pubblicazione gara/invito sia antecedente o posteriore alla data di entrata in vigore della Legge 11 settembre 2020, n. 120, la piattaforma c.l. Appalti attiva una serie di campi da compilare a seconda che il RUP, nella procedura di riferimento, si sia avvalso delle semplificazioni di cui alla Lg. 120/2020.

A titolo di semplificazione si riportano i dettagli delle informazioni delle check list e le fasi di compilazione sia a cura del beneficiario sia dal lato controllore.

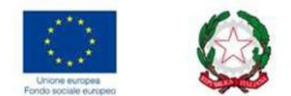

| ELENCO OUADRI E CHECK LIST AGEA                                                                                      | AUTOVALUTA<br>(A CURA DEL BENE | ZIONE<br>FICIARIO o SOGGETTO DELEGATO) | CON<br>(A CURA DEL FUNZIONARIO | TROLLO<br>) REGIONALE/GAL o SOGGETTO<br>FGATO) |
|----------------------------------------------------------------------------------------------------|--------------------------------|----------------------------------------|--------------------------------|------------------------------------------------|
|                                                                                                    | _                              |                                        |                                |                                                |
| A - dati identificativi                                                                                              |                                |                                        |                                |                                                |
| B – checklist – procedura di verifica della fase di<br>programmazione                                                | -                              |                                        |                                |                                                |
| C – checklist – procedura di verifica della fase di<br>progettazione                                                 | PRE AGGIUDICAZIONE GARA        |                                        | PRE AGGIUDICAZIONE GARA        |                                                |
| D – informazioni generali: procedura; stazione appaltante;<br>oggetto appalto; criterio aggiudicazione; settore; rup | -                              |                                        |                                |                                                |
| E - verifica tipo di procedura adottata                                                                              |                                |                                        |                                |                                                |
| Q - checklist - esecuzione del contratto *                                                                           |                                |                                        |                                | •                                              |
| F - checklist - procedura negoziata semplificata sotto soglia (art. 36)                                              |                                |                                        |                                |                                                |
| F bis - checklist - Lavori e servizi forestali territorio e ambiente                                                 |                                |                                        |                                |                                                |
| G - checklist - procedura competitiva con negoziazione (art. 62)                                                     |                                | POST AGGIUDICAZIONE GARA               |                                | POST AGGIUDICAZIONE GARA                       |
| H - checklist - procedura negoziata senza pubblicazione di bando di gara (art.<br>63)                                |                                |                                        |                                |                                                |
| l - checklist - procedura ristretta (art. 61)                                                                        |                                |                                        |                                |                                                |
| L - checklist - procedura aperta (art. 60)                                                                           |                                |                                        |                                |                                                |
| M -checklist - servizi attinenti all'architettura e ingegneria (art. 157)                                            |                                |                                        |                                |                                                |
| N - checklist - affidamenti in house (artt. 5 e 192)                                                                 |                                |                                        |                                |                                                |
| O - checklist – amministrazione diretta (art. 36, comma 2, lettere a,b)                                              |                                |                                        |                                |                                                |
| P - checklist – accordi di collaborazione tra enti (art. 5, comma 6, lettere a,b)                                    |                                |                                        |                                |                                                |
| Q - checklist – MEPA                                                                                                 |                                |                                        |                                |                                                |

Figura 12 - ELENCO CHECK LIST AUTOVALUTAZIONE e CONTROLLO

# **Compilazione Check List**

Ogni check list offre una compilazione guidata e semi automatica all'utente mediante una serie di comandi, i principali:

| note di approfondimento (HELP) in corrispondenza dei<br>campi                                                | 3     |  |
|----------------------------------------------------------------------------------------------------|-------|--|
| codice di irregolarità e relativa percentuale di riduzione visibile pigiando sul tasto a forma di occhio che | ,     |  |
| rimanderà al dettaglio (1), a titolo di informativa per il                                                   | 1 2   |  |
| beneficiario e ad uso del controllore                                                                        |       |  |
| campi note compilabili (2) e visibili per intero a piè di<br>pagina di ogni check list in fase di stampa     | + 1 👁 |  |
| possibilità di allegare dei file fino ad un massimo di 30 MB<br>per allegato <mark>(3)</mark>                | -     |  |

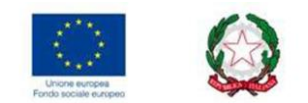

# CHECK LIST A – dati identificativi

|                                    | A                       | A - Dati identificativi                  |                                                        |
|------------------------------------|-------------------------|------------------------------------------|--------------------------------------------------------|
|                                    | Dati identificativi De  | omanda di sostegno / Atto di concessione |                                                        |
| Bando domanda di sostegno          |                         |                                          | ~ ⊘                                                    |
| Misura/Sottomisura                 |                         |                                          | ✓ ③                                                    |
| Beneficiario / Stazione appaltante | Via:                    | n. Città: C.ISTAT 🔍                      |                                                        |
| Partita IVA / Codice fiscale       |                         | CUAA                                     | 3                                                      |
| Referente beneficiario             |                         |                                          | 8                                                      |
| Domanda di sostegno                |                         |                                          |                                                        |
| Domanda di sostegno                | n. 🕚                    | data gg/mm/aaaa 🔇                        |                                                        |
| Titolo del progetto                |                         |                                          |                                                        |
| Codice CUP                         | XXXXX 3                 |                                          |                                                        |
| Localizzazione investimento        | Comune C.ISTAT          |                                          |                                                        |
| Atto di concessione sostegno       | 3                       |                                          |                                                        |
| Concessione sostegno               | n.                      | Data gg/mm/aaaa                          | Prot. n.                                               |
| Spesa ammessa                      | E                       | Sostegno concesso                        | £                                                      |
| Tipologia investimento richiesto   | 🚯 🗌 Lavori              | ③ □ Forniture                            | ③ □ Servizi                                            |
| Interventi spesa previsti          | Nº affidamenti previsti | Suddivisione in lotti n.ro               | Verifica presupposti divieto frazionamento artificioso |
| Esci                               | Controlla la checklist  | Salva la checklist ed e                  | sci Salva e chiudi la checklist                        |

Figura 13 - ESEMPIO CHECK LIST A - BENEFICIARIO

La presente c.l. rappresenta la scheda anagrafica del beneficiario, pertanto alcuni campi devono essere necessariamente compilati per poter chiudere correttamente la c.l.

BANDO DI RIFERIMENTO: selezionato dal menu a tendina;

| Bando domanda di sostegno          | 19302 - SERVIZIO DI ASSISTENZA TECNICA V 🚯                                                                                                    |
|------------------------------------|----------------------------------------------------------------------------------------------------|
| Misura/Sottomisura                 | 3743 - BANDO 2017 DDS - OPERAZIONE 10.15 BIODIVERSITA' ZOOTECNICA<br>4451 - SOSTEGNO PER LA COSTITUCINE E LA GESTINO DE IGRUPPI OPERATIVI DEL PEI IN MATERIA DI PRODUTTIVITA' E SOSTENIBILITA' DELL'AGRICOLTURA<br>5462 - BANDO 2017 OPERAZIONE 10.14 TUTELA DELLA BIOLOVERSITA VEGETALE                                                                                       |
| Beneficiario / Stazione appaltante | 5/41 - CREAZIONE NUOVE FORME DI COOPERAZIONE PER SVILUPPO EI COMMERCIALIZZAZIONE SERVIZI TURISTICI<br>7001 - SOSTEGNO ALLA FORESTAZIONE E LL'IMPIGOSCHIMENTO<br>7102 - SOSTEGNO PER L'IMPIATTO E IL MANTENIMENTO DEI SISTEMI AGROFORESTALI                                                                                                    |
| Partita IVA / Codice fiscale       | 1852 - SOTTOMISURA 19 1 - SOSTEGNO PREPARATORIO<br>8867 - SOTTOMISURA 84 - SOSTEGNO AL RIPRISTINO DELLE FORESTE DANNEGGIATE DA INCENDI, CALAMITA' NATURALI ED EVENTI CATASTROFICI<br>8861 - SOTTOMISURA 83 - SOSTEGNO AD INTERVENTI DI PREVENZIONE DEI DANNI AL PATRIMONIO FORESTALE CAUSATI DAGLI INCENDI, DA CALAMITA' NATURALI ED EVENTI CATASTROFICI                       |
| Referente beneficiario             | 1004 - AVVISO PUBBLICO SOTTOMISURA 8 5 - INVESTIMENTI TESI AD ACCRESCERE LA RESILIENZA ED LI PREGI MABILENTALE DEGLI ECOSISTEMI FORESTALI<br>10083 - INVESTIMENTI FINALIZZITA ILLA PREVENZIONE DELLA DOFISIONE DE LA PROGENO DA CURANTENA XYLELLA FASTIDIOSA SU OLIVO<br>11081 - MISURA 19 - SOTTOMISURA 19 -4 TIPOLOGIA DI INTERVENTO 19 4.1 - COSTI DI GESTIONE E ANIMAZIONE |
| Domanda di sostegno                | 12203 - DOMANDE DI CONFERMA 2018 - OPERAZIONE 10.1.5<br>12222 - DOMANDE DI CONFERMA 2018 - OPERAZIONE 10.1.4<br>10020 - SERDAZIO DI ASSIGNIZIA TENNICA                                                                                                    |
| Domanda di sostegno                | 1989 - SOSTEGNO A SCAMBI INTERAZIENDALI DI BREVE DURATA NEL SETTORE AGRICOLO E FORESTALE, NONCHE 'A VISITE DI AZIENDE AGRICOLE E FORESTALI<br>2010 - SOSTEGNO A PROGETTI PILOTA E ALLO SVILUPPO DI NUOVI PRODOTTI, PRATICHE, PROCESSI E TECNICIOSIE<br>2020 - SOSTEGNO PER INVESTIMENTI NON PROJUTTIVI COMPRISAI L'ADREGIMENTO DEGLI ODIETTIVI AGRO, CI MATICO-AMBIENTALI      |
| litolo del progetto                | 20541 - SOTTOMISURA 8.6 - SUPPORTO AGLI INVESTIMENTI IN TECNOLOGIE SILVICOLE E NELLA TRASFORMAZIONE, MOBILITAZIONE E COMMERCIALIZZAZIONE PRODOTTI FORESTALI<br>IMPLEMIENTIAZIONE E GESTIONE DEL SISTEMU INFORMATIVO DEL PSK 2014 2020 (AFFIZAMIENTO ATTIVITA IN HOUSE)                                                                                                    |
| Codice CUP                         | B31H16000330009 3                                                                                                    |
|                                    |                                                                                                    |

- > CUP: precedentemente generato dall'utente in fase si inserimento c.l. e riportato automaticamente;
- OGGETTO DELL'APPALTO: inserimento manuale;
- > TIPOLOGIA DI INVESTIMENTO: almeno una selezione tra lavori, servizi e forniture.

L'anagrafica compilata dal beneficiario non può essere modificata dal controllore che l'acquisisce di default.

#### CHECK LIST B – procedura di verifica fase di progettazione

A seconda che si tratti di LAVORI e/o SERVIZI E FORNITURE il beneficiario deve compilare tutti i campi, laddove l'informazione non è presente selezionare NP (non pertinente). Il controllore deve validarli o applicare le conseguenti riduzioni.

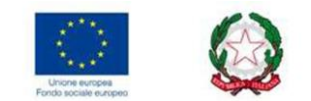

#### CHECK LIST C – procedura di verifica fase di progettazione

A seconda che si tratti di LAVORI e/o SERVIZI E FORNITURE il beneficiario deve compilare tutti i campi, laddove l'informazione non è presente selezionare NP (non pertinente).

Il controllore deve validarli o applicare le conseguenti riduzioni.

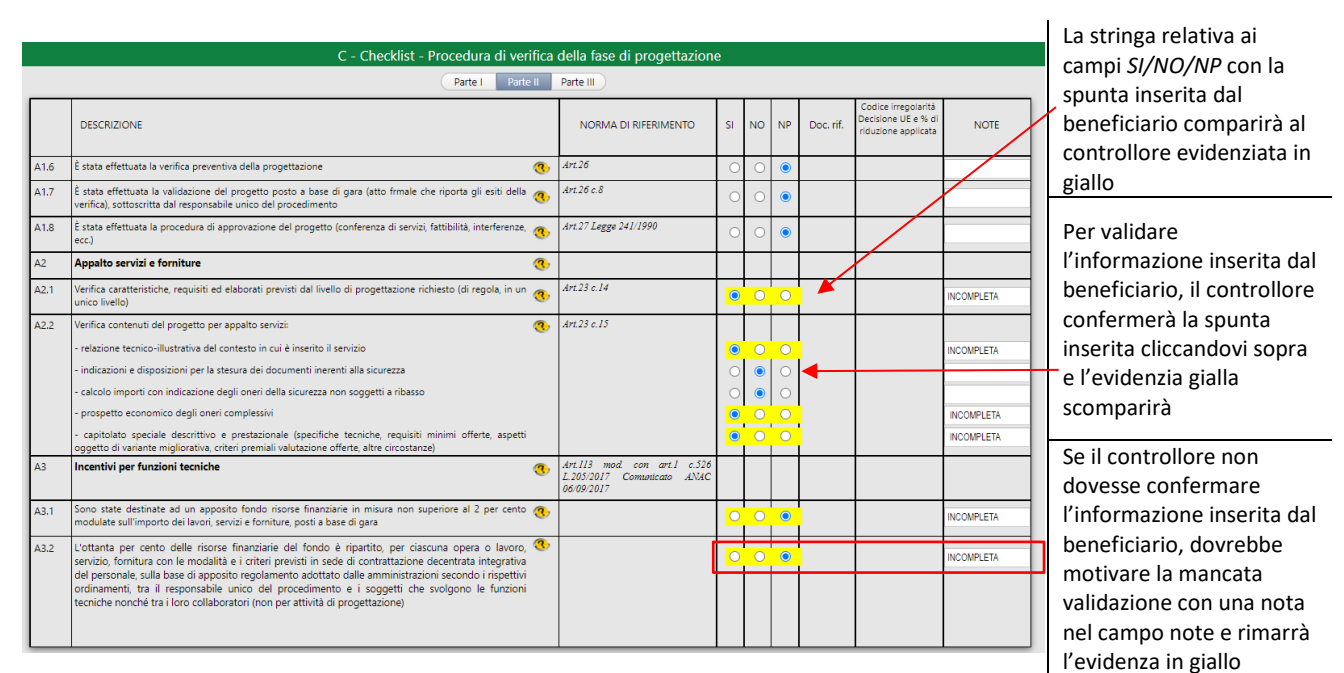

Figura 14 - - ESEMPIO CHECK LIST C - CONTROLLORE

CHECK LIST D – Procedura - Stazione appaltante - Oggetto - Criterio aggiudicazione - Settore - RUP

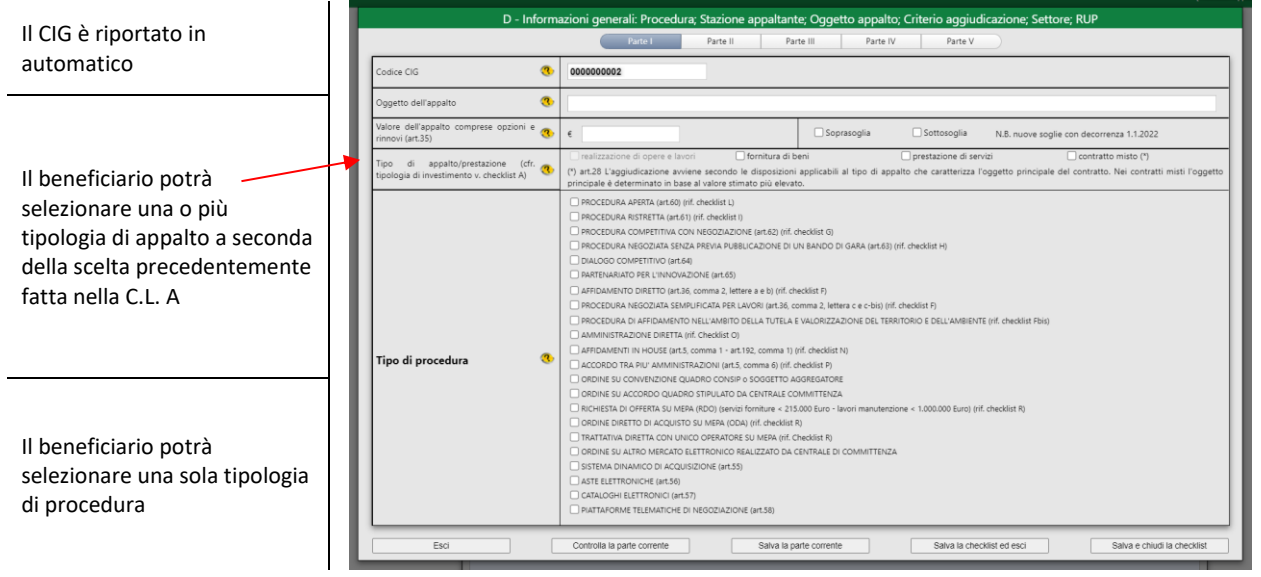

Figura 15 - ESEMPIO CHECK LIST D - CONTROLLORE

Inoltre, il beneficiario potrà scegliere un TIPO STAZIONE APPALTANTE, una TIPOLOGIA DI APPALTO e un CRITERIO DI AGGIUDICAZIONE.

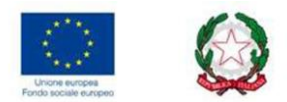

Per questa CL il controllore non deve validare nulla ma solo prendere visione delle dichiarazioni rilasciate dal beneficiario.

#### CHECK LIST E – Verifica tipo procedura adottata

A seconda della procedura prescelta dal beneficiario (AFFIDAMENTO FORNITURE, AFFIDAMENTO LAVORI, AFFIDAMENTO SERVIZI,) si abiliteranno i relativi campi da compilare.

Per questa CL il controllore non deve validare nulla ma solo prendere visione delle dichiarazioni rilasciate dal beneficiario.

#### CHECK LIST F - Affidamento diretto e procedura negoziata semplificata sottosoglia

Dopo la compilazione obbligatoria della prima parte (PRESUPPOSTI), il beneficiario dovrà selezionare una tra le seguenti procedure:

#### B/1 - TIPOLOGIA - AFFIDAMENTO DIRETTO PER IMPORTI INFERIORI A 40.000 EURO

|      | F - Checklist - Affidamento diretto e proce                                  | dur  | ra negoziata semplificata | sotto    | sog | lia   |           |                                                                        |      |
|------|------------------------------------------------------------------------------|------|---------------------------|----------|-----|-------|-----------|------------------------------------------------------------------------|------|
|      | Parte I Parte II Parte III Parte IV Parte V Parte                            | VI   | Parte VII Parte VIII      | Parte IX |     | Parte | X Par     | te XI                                                                  |      |
|      | DESCRIZIONE                                                                  |      | NORMA DI RIFERIMENTO      | SI       | NO  | NP    | Doc. rif. | Codice irregolarità<br>Decisione UE e % di<br>riduzione<br>applicabile | NOTE |
| 2    | B/1 - TIPOLOGIA - AFFIDAMENTO DIRETTO PER IMPORTI INFERIORI A 40.000 EU      | RO ( | ART.36, COMMA 2, LETT.A   | )        |     |       |           |                                                                        |      |
| B1.1 | nel caso di lavori l'importo è inferiore a 40.000 Euro                       | 3    | Art.36, c.2, lett.a       | ۲        | 0   | 0     | +         | 1 📀                                                                    |      |
| B1.2 | nel caso di forniture e servizi (tutti), l'importo è inferiore a 40.000 Euro | 3    | Art.36, c.2, lett.a       | 0        | 0   | 0     | +         | 1 👁                                                                    |      |

**B/2** - TIPOLOGIA - AFFIDAMENTO DIRETTO PER IMPORTI PARI O SUPERIORI A 40.000 EURO E INFERIORI A 150.000 EURO PER LAVORI, A SOGLIE ART.35 PER SERVIZI E FORNITURE

| B1.10 | rispetto della normativa sulla tracciabilità dei flussi finanziari (presenza CIG su documentazione di gara, 🐧<br>contratto e strumenti di pagamento) e protocollo di legalità e/o patto di integrità se siglato e/o accordo<br>di collaborazione fattiva con ANAC | Art.3 legge 136/2010 Linee guida<br>ANAC Delibera n.556 del 31<br>maggio 2017 | 0     | 0  | 0    | •          | 16     | ۲ |     |
|-------|----------------------------------------------------------------------------------------------------|-------------------------------------------------------------------------------|-------|----|------|------------|--------|---|-----|
| •     | B/2 - TIPOLOGIA - AFFIDAMENTO DIRETTO PER IMPORTI PARI O SUPERIORI A 40.00<br>ART.35 PER SERVIZI E FORNITURE (ART.36, COMMA 2, LETT.B)                                                                                                    | EURO E INFERIORI A 150.0                                                      | 00 EU | RO | PERL | AVORI, A S | SOGLIE |   | FB2 |
| 82.1  | nel caso di lavori l'importo è pari o superiore a 40.000 Euro e inferiore a 150.000 Euro                                                                                                    | Art.36 c.2 lett.b                                                             | 0     | 0  | 0    |            | 102    | ۲ |     |

#### C - TIPOLOGIA - PROCEDURA NEGOZIATA SEMPLIFICATA PER LAVORI DI IMPORTO PARI O SUPERIORE A 150.000 EURO E INFERIORE A 350.000 EURO, NONCHÈ DI IMPORTO PARI O SUPERIORE A 350.000 EURO E INFERIORE A 1.000.000 DI EURO

|   |                                                                                                    | all'8/6/2018                                                                                                    |      |      |      |                 |                         |  |
|---|----------------------------------------------------------------------------------------------------|----------------------------------------------------------------------------------------------------|------|------|------|-----------------|-------------------------|--|
|   | C - TIPOLOGIA - PROCEDURA NEGOZIATA SEMPLIFICATA PER LAVORI DI IMPORTO PA<br>NONCHÈ DI IMPORTO PARI O SUPERIORE A 350.000 EURO E INFERIORE A 1.000.000 E                      | RI O SUPERIORE A 150.000<br>DI EURO (ART.36, COMMA 2,                                                                                                    | LETT | E IN | C-BI | ORE A 350<br>5) | 0.000 EURO,             |  |
| 1 | è stato rispettato il limite di importo:  • importo pari o superiore a 150.000 e inferiore a 350.000 euro; • importo pari o superiore a 350.000 e inferiore a 1.000.000 euro. | Linee guida ANAC n. 4/2016<br>modificata e integrata con<br>deliberazione del 1.03.2018 n.<br>206 (+ faq ANAC 6.9.2018); art.<br>36 c. 2 lett. c e c-bis | 0    | •    | 0 0  | •               | 1e2 @<br>1e2 @<br>1e2 @ |  |

A seconda della procedura prescelta saranno abilitate le relative sotto voci da compilare.

In caso di scelta della procedura di appalto di tipo **C (procedura negoziata sottosoglia)** il beneficiario dovrà indicare una tra le tipologie di selezione a seguire che saranno tra loro mutuamente esclusive:

- selezione delle offerte con il criterio del prezzo più basso
- selezione delle offerte con il criterio del miglior rapporto qualità/prezzo (art. 95 c. 3, 6 e 8)
- selezione sulla base del prezzo o costo fisso in base a criteri qualitativi (art. 95 c.7)

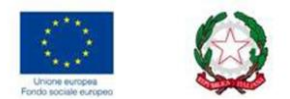

Il controllore deve validarli o applicare le conseguenti riduzioni.

|              | DESCRIZONE                                                                                                    | NORMA DI RIFERIMENTO                                                                                                    | 51         | NO | 10 | Doc. rff. | Codici<br>Decisio<br>returbo | r regolartá<br>na úž a % di<br>rie applicata | NOTE     |
|--------------|----------------------------------------------------------------------------------------------------|----------------------------------------------------------------------------------------------------|------------|----|----|-----------|------------------------------|----------------------------------------------|----------|
| <b>L - P</b> | AESUPPOSTI<br>actore nel decreto o determine di indecnej                                                                                                    | Art 155.4rt 137 Lines Guida ANR<br>n.4.2016 modificans a integra<br>core deliberazione del 101/201<br>n.206 - RSQ in Lines Guid<br>n.4.2018 publicans de ANRC<br>6.500.2018 e intera pide n.2.001<br>modificante a integrate el<br>deliberazione a 138 de<br>21.02.2018 | Custairaeu | 1  |    |           |                              |                                              | /        |
| 1            | nel caso di lavori, l'importo è inferiore a 1.000.000 di Euro                                                                                                    | An:36:e2                                                                                                    | 0          | ۲  | 0  |           | - t                          |                                              | <u> </u> |
| 2            | nel caso di faniture e servici l'importo è inferiore a 144.000 Euro (se stacione appatiante è un'autorità<br>governativa centrale) o inferiore a 221.000 Euro (per tutte le altre stacioni appatianti)                                                                 | AntHel                                                                                                    |            | •  | •  | 1         | 1                            | -                                            |          |
| U            | nel caso di servici di progettazione, di coordinamento della sicurezza in fase di progettazione, di<br>directore dei lacori di directore dell'esecucione di coordinamento della sicurezza in fase di esecucione e<br>di collaudo. l'importo e inferiore e 100.000 Euro | Art.157.e.2                                                                                                    |            | 0  | •  | 1         | 1                            | ۲                                            |          |
| 4            | nel caso di fomiture e servici (inferiori sogla) e lavori manutenzione (inferiori 1.000.000 E), questi sono reperibili attraverso CONSP o MEPA o attri mencati                                                                                                    | Art.36 comma 6<br>Art.37 e Norme di spondir<br>nostere                                                                                                    | e 🖸        | •  | •  |           | 1                            | ۲                                            |          |
| 5            | la procedura utilizzata non rappresenta un frazionamento artificioso di un appalto 🧃                                                                                                    | 6                                                                                                    |            | 0  | 0  |           | 2                            | ۲                                            |          |
| 46           | la procedura utilizzata non è stata soggetta ad alcun apparente conflitto di interessi                                                                                                    | Linue guide ANRC #15, advent<br>can delibera #44 del 216 2019                                                                                                    |            | -  | •  |           | 21                           | ۲                                            |          |
| σ            | Recolutiva legitimità delle eventuali davoie sociali prevate per gli all'damenti dei contratti di 🐧<br>appato di lavori e senici diversi da quelli aventi natura intellettuale                                                                                         | Art.30 Inne guida AUGC n.1<br>admass con delberg n.144 di<br>13/2/2019<br>Conseicuto del Prezidente del 2<br>maggia 2019                                                                                                    |            |    | •  |           | 2                            | ۲                                            |          |
| 48           | sclo se il vatore è inferiore a 1.000 Euro: possibilità di procedere senza l'acquisizione di comunicazioni telematiche                                                                                                    | Art.40 x.2 Comunication di<br>Prezidente ASIGC del 36-26/2018                                                                                                    | 10         | 0  | •  | 1         |                              |                                              |          |

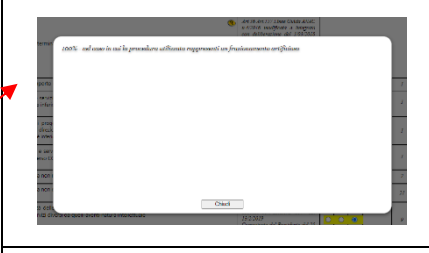

Cliccando sull'occhio il controllore potrà verificare la percentuale di riduzione applicabile in caso di inadempienza da parte del beneficiario

La barra dei comandi orizzontale consente al controllore di verificare gli input di verifica e di annullare o salvare e chiudere la c.l. verificata

CHECK LIST F bis -Lavori e servizi forestali territorio ambiente

CHECK LIST G – Procedura competitiva con negoziazione

CHECK LIST H - Procedura negoziata senza pubblicazione di bando di gara

CHECK LIST I - Procedura ristretta

CHECK LIST L - Procedura aperta

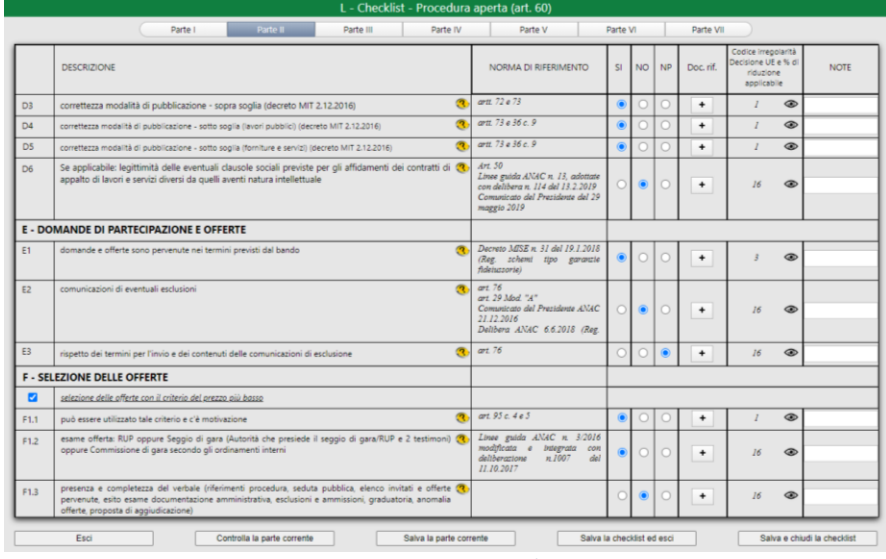

Figura 16 - - ESEMPIO CHECK LIST I – BENEFICIARIO

## CHECK LIST M – Servizi di architettura e ingegneria

<u>Per le CL da "G" a "M"</u> tutti i campi dovranno essere compilati per poter chiudere correttamente la check list. Se la relativa procedura di appalto ricade nella tipologia "selezione offerte" il beneficiario dovrà indicare una delle tre tipologie di selezione che saranno mutuamente esclusive tra loro:

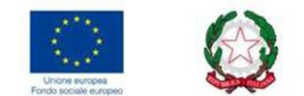

- selezione delle offerte con il criterio del prezzo più basso
- selezione delle offerte con il criterio del miglior rapporto qualità/prezzo
- selezione sulla base del prezzo o costo fisso in base a criteri qualitativi

Il controllore, in tutte le cinque CL, deve validare i dati o applicare le conseguenti riduzioni.

|            | L - Checklist - Procedu                                                                                                    | a aperta (art. 60)                                                                                                    |       |    |    |           |                                                                        |      |
|------------|----------------------------------------------------------------------------------------------------|----------------------------------------------------------------------------------------------------|-------|----|----|-----------|------------------------------------------------------------------------|------|
|            | Parte I Parte II Parte III Parte IV                                                                                                    | Parte V                                                                                                    | Parte | vi |    | Parte VII |                                                                        |      |
|            | DESCRIZIONE                                                                                                    | NORMA DI RIFERIMENTO                                                                                                    | SI    | NO | NP | Doc. rif. | Codice irregolarità<br>Decisione UE e % di<br>riduzione<br>applicabile | NOTE |
| F1.11      | capacità economico-finanziaria                                                                                                    | art. 83 c. 1 lett. b                                                                                                    | 0     | 0  | ۲  |           | 9;10;11 👁                                                              |      |
| (continue) | capacità tecnico-professionale  Con avvalimento senza avvalimento con subappalto senza subappalto                                                                                                    | art. 83 c. 1 lett. c                                                                                                    | 0     | 0  | •  |           | 9;10;11 👁                                                              |      |
|            | rating di impresa                                                                                                    | art. 83 c. 10 - Linee guida ANAC<br>(non ancora pubblicate)                                                                                  | 0     | 0  | •  |           | 9;10;11 👁                                                              |      |
|            | possesso attestato SOA Con subappalto senza avvalimento con subappalto senza subappalto                                                                                                    | art. 84 Decreto MIT                                                                                                    | 0     | 0  | 0  |           | 9;10;11 👁                                                              |      |
| F1.12      | presenza aggiudicazione (decreto o determina di aggiudicazione)                                                                                                    | art. 32                                                                                                    | 0     | 0  | 0  |           | 15;16 👁                                                                |      |
| F1.13      | comunicazione aggiudicazione                                                                                                    | art. 76                                                                                                    | 0     | 0  | 0  |           | 16 👁                                                                   |      |
|            | rispetto dei termini per l'invio della comunicazione e dei suoi contenuti                                                                                                    | art. 76                                                                                                    | 0     | 0  | 0  |           | 16 👁                                                                   |      |
| F1.14      | pubblicazione dell'esito della gara (decreto MIT 2.12.2016)                                                                                                    | art. 98 allegato XIV, Parte I,<br>lettera D - art. 29                                                                                        | 0     | 0  | 0  |           | 16 👁                                                                   |      |
| F1.15      | presenza del contratto                                                                                                    | •                                                                                                    | 0     | 0  | 0  |           | 22 👁                                                                   | 1    |
|            | rispetto del termine dilatorio per la stipulazione del contratto                                                                                                    | art. 32 c. 9                                                                                                    | 0     | 0  | 0  |           | 16 👁                                                                   |      |
|            | comunicazione data stipula contratto                                                                                                    | art. 76 c. 5 lett. d)                                                                                                    | 0     | 0  | ٥  |           | 16 👁                                                                   |      |
|            | presenza degli elementi essenziali del contratto (parti, oggetto, importo)                                                                                                    | •                                                                                                    | 0     | 0  | ٥  |           | aa 22 a<br>25 👁                                                        |      |
| F1.16      | rispetto della normativa sulla tracciabilità (presenza CIG su documentazione di gara, contratto e<br>strumenti di pagamento) del protocollo di legalità e/o patto di integrità e/o accordo di<br>collaborazione fattiva con ANAC | art. 3 legge 136/2010 Delibera n.<br>356 del 31 maggio 2017<br>art.1 co. 17 L.190/2012 faq ANAC<br>tracciabilità, aggiornate<br>all'8.6.2018 | 0     | •  | •  |           | 16 👁                                                                   |      |

Figura 17 - ESEMPIO CHECK LIST L - CONTROLLORE

#### CHECK LIST N - Affidamenti in House

Il beneficiario dovrà compilare tutti i campi per poter chiudere correttamente la check list.

|                                    | DESCRIZIONE                                                                                                    | NORMA DI RIFERIMENTO                                                                                                    | SI                                           | NO                            | NP                           | Doc. rif.                                  | Codice imeg<br>Decisione UE<br>riduzion<br>applicab | olarită<br>Le % di<br>Le | NOTE |
|------------------------------------|----------------------------------------------------------------------------------------------------|----------------------------------------------------------------------------------------------------|----------------------------------------------|-------------------------------|------------------------------|--------------------------------------------|-----------------------------------------------------|--------------------------|------|
| <b>A - Pi</b><br>Paffida<br>motiva | RESUPPOSTI<br>mento non rientra nell'ambito di applicazione del codice guando sono soddistatte tutte le condizioni<br>sono nella detemma di indicone). Hon si applica il Codice:                                                                                                    | art. 5<br>art. 196<br>Linue guida AMAC n. 7201<br>Determinazione n. 951 del 20.9.20<br>Commicato del Presidente AMA<br>del postesso del requisiti per l'is<br>che operano in house + sollectasi | 6 Mod<br>N7<br>C del 3.<br>criziona<br>iona) | ficata<br>1.7.201<br>: nal re | e ini<br>8 (proc<br>gistro - | legrata con<br>: di verifica<br>delle PPAA | 1                                                   | ۲                        |      |
| 4                                  | Appalto pubblico aggiudicato da un'amministrazione aggiudicatrice a una persona giuridica di dritto (%)<br>pubblico o di dritto privato. Devono essere sodidiatte tutte le seguenti condizioni (su comprovata<br>diribitarizione dell'amministrazione aministrazione).                                                                                                    | art. 5 c. 1                                                                                                    | 0                                            | 0                             | 0                            | •                                          | 1                                                   | ۲                        |      |
|                                    | Tamministrazione aggiudicatrice esercita sulla persona giuridica di cui trattasi un controllo analogo a quello<br>esercitato sui propri sencia (esercita un'influenza determinante sia sugli obiettivi strategici che sulle decisioni<br>sionificatue della persona nivisifica northollatti o novue.                                                                                     | art 5 c. I lett a)                                                                                                    | 0                                            | 0                             | 0                            | +                                          | 1                                                   | ۲                        |      |
|                                    | una persona giuridica diversa, a sua volta controllata allo stesso modo dall'amministrazione aggiudicatrice,<br>esercita sulla persona giuridica di cui trattasi un controllo analogo a quello esercitato sui propri servizi<br>(esercita un'influenza determinante sia sugli obiettivi strategici che sulle decisioni significative della persona<br>diuridica controllata)             | art. 3 c. 2                                                                                                    | 0                                            | 0                             | 0                            | •                                          | 1                                                   | ۲                        |      |
|                                    | <u>oltre I'80 ner cento delle attività</u> della persona giuridica controllata è effettuata nello svolgimento dei compili<br>ad essa affidati dall'amministrazione aggiudicatrice controllante o da altre persone giuridiche controllate<br>ristil'amministraziones annistrazione di rui tratsici                                                                                        | art 5 c. 1 lett. b)                                                                                                    | 0                                            | 0                             | 0                            | •                                          | 1                                                   | ۲                        |      |
|                                    | nella persona giuridica controllata <u>non vi è alcuna cantecipazione diretta di capitali orivati</u> ad eccezione di<br>forme di partecipazione di <u>capitali cinisti le quali non comportano controllo o potere di veto</u> previste dalla<br>legislazione nazionale, in conformità dei trattati, che non esercitano un'influenza determinante sulla persona<br>giuridica controllata | art. 3 c. 1 lett. cj                                                                                                    | 0                                            | 0                             | 0                            | •                                          | 1                                                   | ۲                        |      |
| 2                                  | Appalto pubblico aggiudicato da una penona giuridica controllata che è un'amministrazione<br>aggiudicatrice, alla propria amministrazione aggiudicatrice controllante o ad un attro soggetto giuridico<br>controllato dalla stessa amministrazione aggiudicatrice. Deve essere soddistata una delle seguenti<br>condicioni.                                                              | art. 3 c. 3                                                                                                    | 0                                            | 0                             | 0                            | •                                          | 1                                                   | ۲                        |      |
|                                    | nella persona giuridica alla quale viene aggiudicato l'appalto pubblico <u>non c'è alcuna partecipazione diretta</u><br>di capitali privati                                                                                                    |                                                                                                    | 0                                            | 0                             | 0                            | •                                          | 1                                                   | ۲                        |      |
|                                    | nella persona giuridica alla quale viene aggiudicato l'appaito pubblico <u>c'à nartecipazione diretta di capital</u><br><u>privati, ma non comportano controllo o postere di vetto prescritte dalla legulazione nazionale, in conformità</u><br>dei trattati, e non sercitano un'influenza determinante sulla esense alunidica controllata.                                              |                                                                                                    | 0                                            | 0                             | 0                            | +                                          | J.                                                  | ۲                        |      |

Figura 18 - ESEMPIO CHECK LIST N - BENEFICIARIO

Il controllore deve validarli o applicare le conseguenti riduzioni.

CHECK LIST O – Amministrazione diretta (ART. 36, COMMA 2, LETTERE A, B) Il beneficiario dovrà compilare tutti i campi per poter chiudere correttamente la check list.

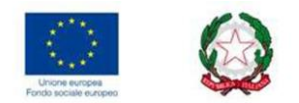

|        | DESCRIZIONE                                                                                                    | NORMA DI RIFERIMENTO<br>(fare click sul testo per la<br>descrizione completa) | SI | NO | NP | Doc. rif. | Codice irregolarità<br>Decisione UE e %<br>di riduzione<br>applicabile | NOTE<br>(doppio click<br>editare) |
|--------|----------------------------------------------------------------------------------------------------|-------------------------------------------------------------------------------|----|----|----|-----------|------------------------------------------------------------------------|-----------------------------------|
| A - P  | resupposti                                                                                                    |                                                                               |    |    |    |           |                                                                        |                                   |
| A1     | per lavori eseguiti in amministrazione diretta consistenti nell'esecuzione dei lavori direttamente da 🥂 parte del beneficiario fino a 150.000,00 Euro                                                                                     | art 3 comma 1 lettera g); art. 36<br>c. 2 lett a,b                            | Γ  | Τ  |    |           |                                                                        |                                   |
| A1.1   | La Delibera/Determina che autorizza i lavori in Amministrazione Diretta è stata pubblicata nella sezione<br>"Amministrazione Trasparente" sul profilo internet della stazione appatante e contiene la chiara<br>indicazione di:           |                                                                               | 0  | 0  | 0  | $\odot$   |                                                                        |                                   |
| A1.1.1 | Motivazione che rende necessaria l'esecuzione dei lavori in amministrazione diretta                                                                                                    |                                                                               | 0  | 0  | 0  | •         |                                                                        |                                   |
| A1.1.2 | individuazione della quota parte dei lavori che sono svolti in amministrazione diretta                                                                                                    |                                                                               | 0  | 0  | 0  | •         |                                                                        |                                   |
| A1.1.3 | Individuazione del responsabile del procedimento (RUP)                                                                                                    |                                                                               | 0  | 0  | 0  | •         |                                                                        |                                   |
| A1.2   | La Delibera/Determina del RUP inerente l'organizzazione e esecuzione dei lavori è stata pubblicata nella 🚷<br>sezione "Amministrazione TrasparenteD sul profilo internet della stazione appatante e contiene la chiara<br>indirazione di: |                                                                               | 0  | 0  | 0  | •         |                                                                        |                                   |
| A1.2.1 | dettaglio dei lavori da eseguire in amministrazione diretta                                                                                                    |                                                                               | 0  | 0  | 0  | •         |                                                                        |                                   |
| A1.2.2 | individuazione del personale coinvolto nei lavori in amministrazione diretta                                                                                                    |                                                                               | 0  | 0  | 0  | ٠         |                                                                        |                                   |
|        |                                                                                                    |                                                                               |    |    |    |           |                                                                        |                                   |
|        |                                                                                                    |                                                                               |    |    |    |           |                                                                        |                                   |
|        |                                                                                                    |                                                                               |    |    |    |           |                                                                        |                                   |

Figura 19 - ESEMPIO CHECK LISTO O - BENEFICIARIO

Il controllore deve validarli o applicare le conseguenti riduzioni.

#### CHECK LIST P – Accordi di collaborazione tra Enti

Il beneficiario dovrà compilare tutti i campi per poter chiudere correttamente la check list.

Il controllore deve validarli o applicare le conseguenti riduzioni.

#### CHECK LIST Q – Esecuzione del contratto

Il beneficiario dovrà compilare almeno uno dei campi tra APPALTO LAVORI (voci da A.1 a A.1.13) e APPALTO SERVIZI E FORNITURE (voci da A.2 a A.2.13).

Inoltre dovranno essere obbligatoriamente compilati i campi da A.3 a A.4 per chiudere correttamente la check list.

|        | Q - Checklist - Esecuzio                                                                                                    | ne del contratto                                                                                                    |        |          |        |           |                                                                        |                  |
|--------|----------------------------------------------------------------------------------------------------|----------------------------------------------------------------------------------------------------|--------|----------|--------|-----------|------------------------------------------------------------------------|------------------|
|        | Parte I Parte II Parte III F                                                                                                    | Parte IV Parte V Pa                                                                                                    | arte V |          |        |           |                                                                        |                  |
|        | DESCRIZIONE                                                                                                    | NORMA DI RIFERIMENTO                                                                                                    | SI     | NO       | NP     | Doc. rif. | Codice irregolarità<br>Decisione UE e % di<br>riduzione<br>applicabile | NOTE             |
| A - PR | ESUPPOSTI (la procedura seguita per la scelta del contraente è completa e corretta ed il                                                                                                    | contratto è stato correttament                                                                                                    | e stij | pulat    | 0)     |           |                                                                        |                  |
| 4      | Appalto lavori                                                                                                    |                                                                                                    |        |          |        |           |                                                                        |                  |
| 41.1   | Presenza verbale consegna lavori                                                                                                    | ,                                                                                                    | 0      | 0        | 0      | +         | пр. 👁                                                                  |                  |
| 41.2   | Presenza nomina Direttore lavori                                                                                                    | Art. 111<br>Decreto MIT<br>DM MIT 7.3.2018 n. 49 ("Linee<br>guida zulle modalità di<br>zvolgimento delle faczioni dei<br>direttore dei lavori e dei direttore<br>dell'esecuzione") | 0      | 0        | 0      | •         | пр. 👁                                                                  |                  |
| 1.3    | Presenza nomina Coordinatore della sicurezza in sede di esecuzione                                                                                                    | ,                                                                                                    | 0      | 0        | 0      | +         | 16 👁                                                                   |                  |
| .1.4   | Presenza contratto <sup>1</sup> di subappaño e rispetto relativa procedura di autorizzazione, purché:<br>Taffatastio del subappaño on abiba gastracipato alla procedura per l'affatamento dell'appaño;<br>il subappañore si qualificante na tentino entegno;<br>al altato dell'offens siano tato indicado i levori o le parti di opere che si intende subappañane;<br>astessa in con o subappañano in entori di esclutione di cui all'articolo Suba<br>rispetto del limite massimo d'importo subappañabile pari al 40% del valore (fino al 31 dicembre<br>2000) | art. 105<br>art. 1, c. 18, d.l. n. 32 del 2019<br>IXB: Sozpos fino al 31 dicembre<br>2020 Tobbligo per il concorrente<br>di milicare la terna dei<br>zubappaltatori                | 0      | 0        | 0      | +         | 23; 24; 25 <b>®</b>                                                    |                  |
| 1.5    | Presenza modifiche e varianti del contratto autorizzate dal RUP:                                                                                                    | art. 106                                                                                                    |        | _        |        |           |                                                                        |                  |
|        | modifiche che, a prescindere dal loro valore monetario, <u>sono state previste nei documenti di gara iniziali in claucole chiare precise e ingouhocabili</u> , che possono comprendere clausole di revisione dei nerezzi.                                                                                                    | c. 1, lett. a)                                                                                                    | 0      | 0        | 0      | +         | 23; 24; 25 👁                                                           |                  |
|        | c) modifiche per lavori supplementari da parte del contraente originale che si sono resi necessari e non<br>erano inclusi nell'appatto iniziale, ove un cambiamento del contrante risulti impraticolite per motivi<br>economici o tecni e comporti netvori disguidi o una consistente duplicatore dei costi, se l'eventuale<br>aumento di prezzo non eccede il 50 per cento del valore del contratto iniziale;                                                                                                    | c. 1, lett. b) e c. 7                                                                                                    | 0      | 0        | 0      | •         | 23; 24; 25 👁                                                           |                  |
|        | Esci Controlla la parte corrente Salva la parte co                                                                                                    | rente Salva l                                                                                                    | a chec | :klist e | d esci |           | Salva e chi                                                            | udi la checklist |
|        | Fiaura 20 - CHECK LIST                                                                                                    | Q - BENEFICIA                                                                                                    | R      | 0        |        |           |                                                                        |                  |

Il controllore deve validarli o applicare le conseguenti riduzioni.

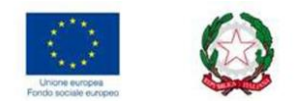

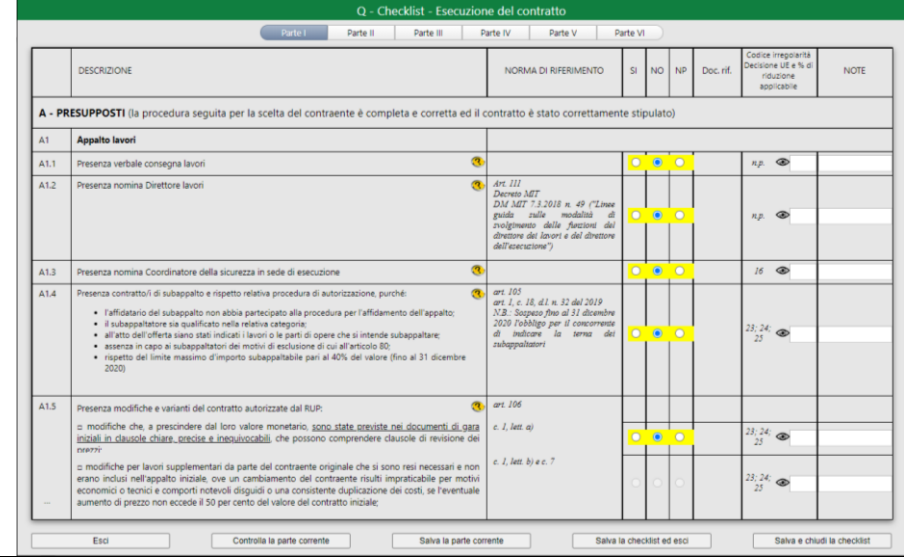

Figura 21 - CHECK LIST Q – BENEFICIARIO

#### CHECK LIST R – Acquisti sul mercato elettronico

Il beneficiario dopo aver compilato la parte iniziale PRESUPPOSTI E ASPETTI PROGETTUALI dovrà compilare una procedura a scelta tra ORDINE DI ACQUISTO (ODA) e RICHIESTA DI OFFERTA (RDO). A seconda della scelta di attiveranno tutti i sottocampi opportunamente da compilare.

|    | · · · · · · · · · · · · · · · · · · ·                                                                                                    |                          |   |   |   |      |   |     |
|----|----------------------------------------------------------------------------------------------------|--------------------------|---|---|---|------|---|-----|
| В  | - ODA                                                                                                    |                          |   |   |   |      |   | 3   |
| B1 | Regolarità e completezza del modulo d'Ordine                                                                                                    | art. 48 REG. E-P         | 0 | 0 | 0 | 22   | ۲ |     |
| B2 | Il documento elettronico generato dal sistema è stato sottoscritto con firma digitale e caricato nel 🧟<br>sistema                                                                                                    | art. 48 REG. E-P         | 0 | 0 | 0 | n.p. | ۲ |     |
| 83 | Presenza del contratto (composto dall'Ordine e dalla riga di catalogo del Fornitore relativa al 🧟 prodotto/servizio acquistato                                                                                                    | art. 49 REG. E-P         | 0 | 0 | 0 | 22   | ۲ | 002 |
| B4 | L'offera e l'ordine sono conformi alle condizioni contenute nel Catalogo Botto minimo di Prodotti/Servizi<br>ordinabili, importo minimo di consegna, area di consegna, eventuale disponibilità minima garantta,<br>insussitetrazi di situazioni di inadempimento nei confronti del formitore.      | art. 49 REG. E-P         | 0 | 0 | 0 | 16   | ۲ | ND3 |
| B6 | Sono stati verificati in capo all'aggiudicatario i requisiti economico-finanziari e tecnico-professionali                                                                                                    | art. 36 c. 6-ter         | 0 | 0 | 0 | 16   | ۲ |     |
| 87 | Sono stati verificati in capo all'aggiudicatario i requisiti generali e l'assenza dei motivi di esclusione di cui<br>all'aricolo 80 (solo es il soggetto aggiudicatario non rientra tra, gli operatori economici verificati a<br>campione dal sonoetto resonosibie dell'ammissione alla nairdarma) | art. 36 c. 6-bis e 6-ter | 0 | 0 | 0 | 16   | ۲ |     |

|            |                                                                                                    |                  |   |   |   |   | applicabi | ile |   |
|------------|----------------------------------------------------------------------------------------------------|------------------|---|---|---|---|-----------|-----|---|
| <b>2</b> c | - RDO                                                                                                    |                  |   |   |   |   |           |     | 3 |
| C1         | Numero e modalità di individuazione degli operatori economici consultati                                                                                                    | 1                | ۲ | 0 | 0 | + | 1         | ۲   |   |
| C2         | Nel modulo RDO sono indicati un termine congruo e sufficiente entro il quale i fornitori possono<br>inviare la loro offeta, nonche? il termine entro il quale l'offeta rimarà valida, efficace e irrevocabile,<br>e potrà pertanto essere accettara dal soggetto oggiudicatore | art. 50 REG E-P  | ۲ | 0 | 0 | + | 16        | ۲   |   |
| C4         | L'offerta del fornitore riguarda servizi, forniture e lavori di manutenzione; è presentata tramite il 🤱<br>Sistema; è completa in ogni suo elemento e sottoscritta con firma digitale                                                                                          | art. 51 REG E-P  | ۲ | 0 | 0 | + | 16        | ۲   |   |
| C5         | L'offerta del fornitore è conforme alle eventuali caratteristiche minime stabilite dal Capitolato 🧐 tecnico di ciascun Capitolato d'oneri                                                                                                    | art. 51 REG E-P  | 0 | ۲ | 0 | + | 16        | ۲   |   |
| C6         | In caso di accettazione dell'Offerta entro il termine di validità e irrevocabilità: presenza e regolarità<br>del contratto (il sistema genera il "documento di stipula" che vale contratto, da sottoscrivensi con<br>firma digitale a caricaris sul Sistema)                   | art. 52 REG E-P  | 0 | ۲ | 0 | + | 22        | ۲   |   |
| C7         | Invio del contratto all'aggiudicatario                                                                                                    | art. 53 REG E-P  | ۲ | 0 | 0 | + | 22        | ۲   |   |
| C8         | Adempimento degli obblighi pubblicitari                                                                                                    | art. 53 REG E-P  | ۲ | 0 | 0 | + | 16        | ۲   |   |
| <u></u>    |                                                                                                    | art. 36 c. 6-ter |   |   | _ |   |           | ~   |   |

Figura 22 - CHECK LIST R - BENEFICIARIO

Il controllore deve validarli o applicare le conseguenti riduzioni.

#### Chiusura di tutte le Check List da allegare a DDS e DDP

Una volta compilate le check list il beneficiario potrà eseguire le seguenti operazioni:

|   |      | ·····                         |                           |                               |                               |
|---|------|-------------------------------|---------------------------|-------------------------------|-------------------------------|
| 1 | Esci | 2 Controlla la parte corrente | 3 Salva la parte corrente | 4. Salva la checklist ed esci | 5 Salva e chiudi la checklist |
| L |      |                               |                           | 3                             | ·                             |

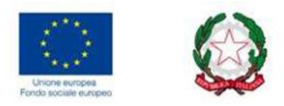

| 1 | Esci                         | Consente la chiusura della check list senza il salvataggio di quanto         |  |  |  |  |
|---|------------------------------|------------------------------------------------------------------------------|--|--|--|--|
|   | Esci                         | compilato.                                                                   |  |  |  |  |
| 2 | Controlla la parte corrente  | Avvisa l'utente di eventuali campi non compilati nella check list necessari  |  |  |  |  |
| 2 |                              | per la chiusura della stessa.                                                |  |  |  |  |
| 0 | Salva la parte correpte      | Consente di salvare la sola compilazione della parte della check list seppur |  |  |  |  |
| 3 | Salva la parte corrente      | non totalmente terminata.                                                    |  |  |  |  |
| 4 | Salva la chack list od osci  | Consente di salvare la compilazione della check list fino al punto di        |  |  |  |  |
| 4 | Salva la check list eu esci  | compilazione seppur non totalmente terminata.                                |  |  |  |  |
| - | Salva o chiudi la chock list | Salva e chiude la check list purché completa di tutte le informazioni        |  |  |  |  |
| 2 | Salva e chiudi la check list | necessarie, rendendola pronta per l'ARCHIVIAZIONE successiva                 |  |  |  |  |

# Report

Il comando REPORT consente diverse operazioni e permette il trasferimento delle CL archiviate e stampate al controllore, che se le ritroverà pronte per la verifica.

|                                                                                                    |                                                                                        | ке                                                                                                    | port                                                                          |                                           |                                                                                                |                                                                                               |
|----------------------------------------------------------------------------------------------------|----------------------------------------------------------------------------------------|----------------------------------------------------------------------------------------------------|-------------------------------------------------------------------------------|-------------------------------------------|------------------------------------------------------------------------------------------------|-----------------------------------------------------------------------------------------------|
|                                                                                                    | Baring Barlin                                                                          | Checklin<br>Criter<br>Be                                                                                                   | at beneficiario<br>i di ricerca<br>veficiario                                 |                                           |                                                                                                | La riga orizzontale restituisce le informazioni<br>sulla pratica, ovvero:<br>- CUP e CIG      |
| 80017210727<br>C.U.P.                                                                                                    | CLG.                                                                                   | Pratiche in com                                                                                                    | Data pratica<br>gg/mm/aaaa<br>pilazione o archiviate<br>a Riferimento pratica | Solo pratiche<br>archiviate               | Elenco checklist archiviate                                                                    | <ul> <li>Riferimento pratica</li> <li>Archiviazione</li> <li>Elenco c.l. compilate</li> </ul> |
| 11111111111111111111111111111111111111                                                                                                    | 2222222223                                                                             | 23/08/2021<br>21/06/2018<br>23/08/2021<br>21/06/2018                                                                       | ENZA 1<br>ENZA 1                                                              | vata                                      | ·                                                                                              |                                                                                               |
| 831E 16000120009<br>831141600030009<br>837G17000056007<br>837G17000056007<br>83901605510006<br>891F1700004009<br>801F1700004009<br>Checklist chuse per la pr | 465392358A<br>NON,RICHE<br>6764897999<br>201216A480<br>229240F600<br>280ca selezionata | 21/09/2018<br>17/09/2020<br>01/09/2020<br>22/04/2021<br>20/11/2017<br>21/04/2021<br>20/12/2017<br>27/04/2021<br>21/06/2018 | UNIFG-AGRICOLTURA SOC<br>ATTREZZATURE DICEMBRE<br>ATTREZZATURE, GRUGNO 2      | لی کی کی کی کی کی کی کی کی کی کی کی کی کی | ABCDEA<br>ABCDENQ<br>ABCDEPQ<br>ABCDEPQ<br>ABCDEQR<br>ABCDEQR<br>ABCDEQR<br>ABCDEQR<br>ABCDEQR | Per le pratiche già archiviate l'utente potrà<br>procedere alla stampa delle stesse.          |
| 831H16000330009<br>837G17000050007<br>839D16005410006<br>891F18000300009                                                                                     | NON RICHIESTO<br>NON RICHIESTO<br>6764897999<br>7809666442                             |                                                                                                    | 01/09/2020<br>01/09/2020<br>01/10/2020<br>17/11/2020<br>al 12 Sa              | √<br>∠<br>ERING_del 6                     | ABCDENQ<br>ABCDEFQ                                                                             | Le pratiche non ancora archiviate non potrani                                                 |

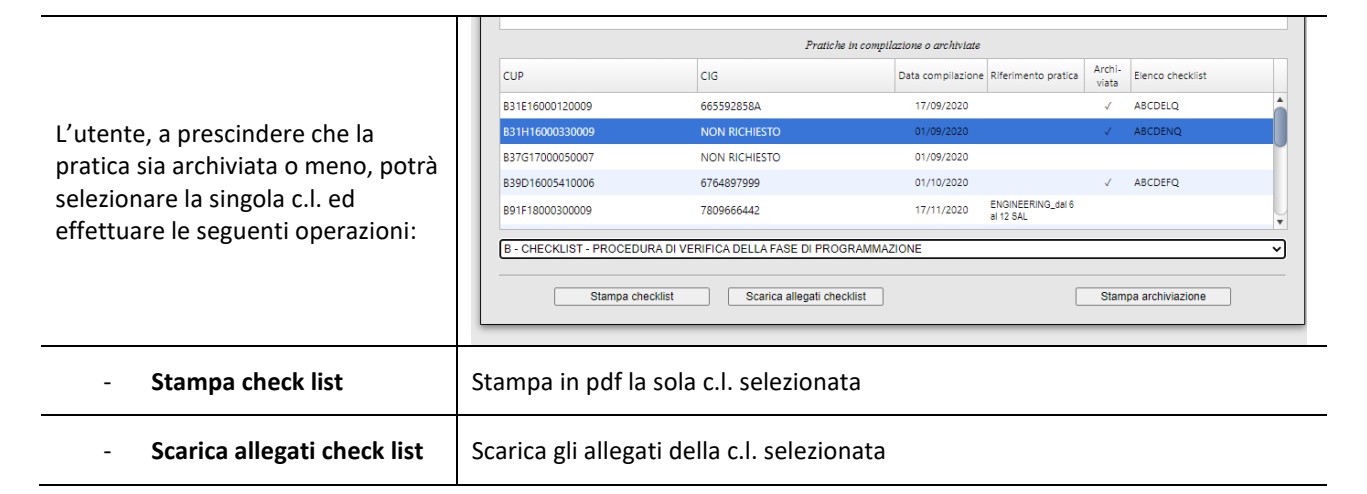

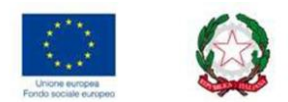

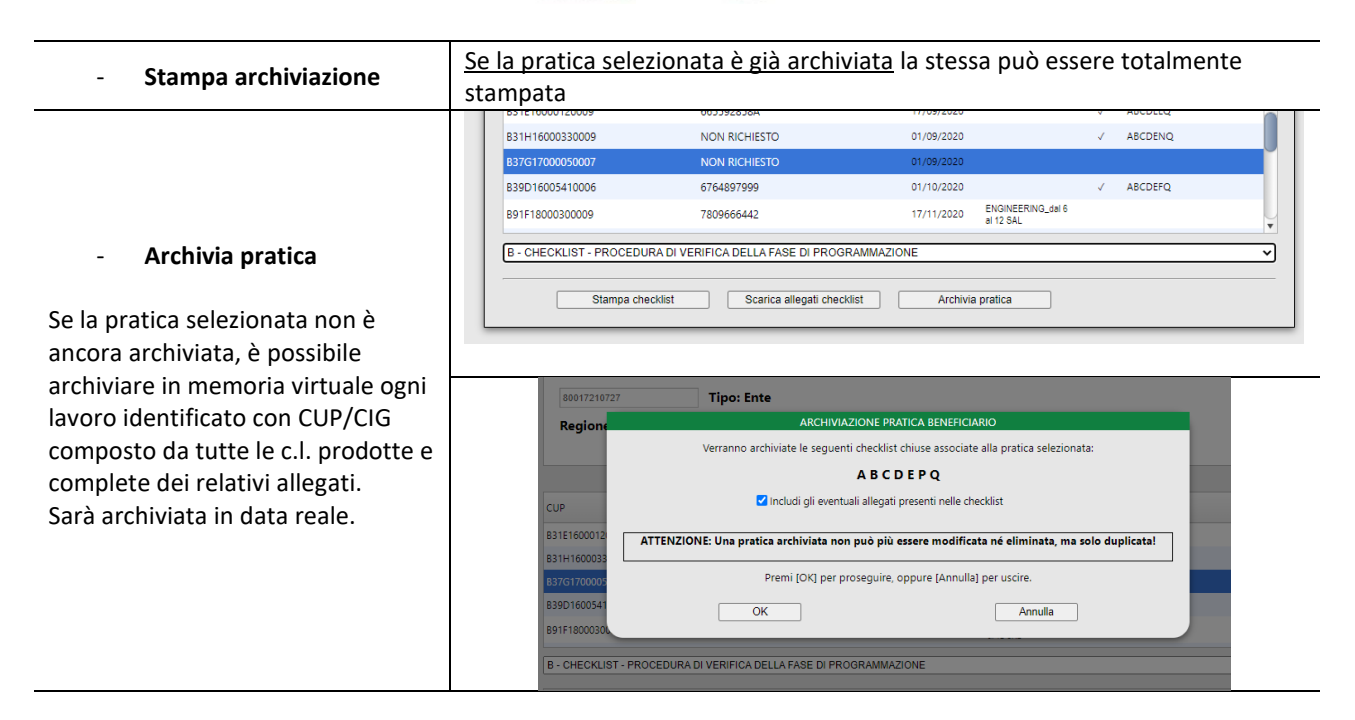

Una volta archiviata una pratica il beneficiario non potrà più cancellarla ma solo duplicarla, la stessa sarà utilizzata per l'invio delle DdS o DdP nel SIAN.

#### $\rightarrow$ UTENTE CONTROLLORE

Dal lato controllore, una volta aperte le CL di propria competenza, si procede con la validazione, attraverso la spunta dei dati inseriti dal beneficiario, ovvero con l'applicazione delle riduzioni, laddove le informazioni risultano carenti o errate.

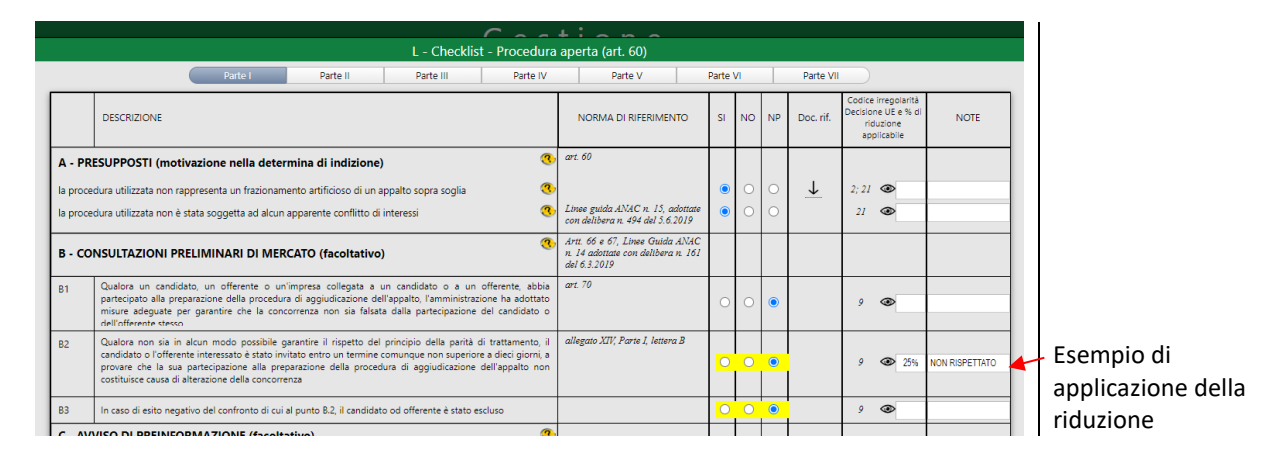

Il controllore potrà acquisire solo pratiche archiviate e stampate selezionando i relativi criteri di ricerca:

| Unione evinopea<br>Ponde sociale europea |                                                             |
|------------------------------------------|-------------------------------------------------------------|
| Gestione                                 |                                                             |
|                                          |                                                             |
| Criteri di ricerca                       |                                                             |
| Controllore                              |                                                             |
| CVANCL57B04L425Q Tipo: Regione           |                                                             |
| Nicola CAVA - Regione Puglia (Misura 20) |                                                             |
| Bando                                    |                                                             |
| 19302   SERVIZIO DI ASSISTENZA TECNICA   |                                                             |
| Beneficiario                             | - Bando                                                     |
| 0 80017210227 Tipo: Ente                 | - Beneficiario                                              |
| Regione Puglia                           | - CUP/CIG/Data di Archiviazione                             |
|                                          |                                                             |
| Identificativi Pranca Data compilazione  |                                                             |
| CLG: gg/mm/aaaa                          | Il tasto ESEGUI RICERCA rimanderà ad un elenco delle        |
| Esegui ricerca                           | pratiche acquisite o da acquisire corrispondenti ai criteri |
|                                          | indicati.                                                   |
|                                          |                                                             |

Figura 23 - GESTIONE > ACQUISIZIONE PRATICA CONTROLLORE

La riga orizzontale in intestazione riporta le informazioni sullo stato di avanzamento di lavorazione delle pratiche che compaiono in elenco e che pertanto sono state correttamente archiviate dal beneficiario. Selezionando su una pratica non ancora acquisita comparirà il tasto ACQUISISCI PRATICA

|                     | Torna a ricerca | Acquisisci pra  | tica          |                      |                                |                      |                       |
|---------------------|-----------------|-----------------|---------------|----------------------|--------------------------------|----------------------|-----------------------|
| Codice beneficiario | Denominazione   | CUP             | CIG           | Data<br>compilazione | Riferimento<br>pratica         | Pratica<br>acquisita | Pratica<br>archiviata |
| 80017210727         | Regione Puglia  | B31H16000330009 | NON RICHIESTO | 01/09/2020           |                                | √                    | ~                     |
| 80017210727         | Regione Puglia  | B39D16005410006 | 6764897999    | 01/10/2020           |                                | $\checkmark$         |                       |
| 80017210727         | Regione Puglia  | B99G17000380009 | 7095999B9C    | 01/09/2020           |                                | $\checkmark$         | $\checkmark$          |
| 80017210727         | Regione Puglia  | B91G19000450009 | ZE929ABAFE    | 01/09/2020           |                                |                      |                       |
| 80017210727         | Regione Puglia  | B91G2000060009  | NON RICHIESTO | 06/11/2020           | INNOVAPUGLIA_NU<br>AFFIDAMENTO |                      |                       |

Figura 24 - DETTAGLIO ELENCO PRATICHE CONTROLLORE

Se la procedura di verifica da parte del controllore è stata completata ci sarà la spunta sulla dicitura PRATICA ARCHIVIATA da parte del controllore, diversamente il controllore potrà ritornare sulla pratica non ancora archiviata da lui

| Codice beneficiario | Denominazione  | CUP             | CIG           | Data<br>compilazione | Riferimento<br>pratica         | Pratica<br>acquisita | Pratica<br>archiviata |
|---------------------|----------------|-----------------|---------------|----------------------|--------------------------------|----------------------|-----------------------|
| 30017210727         | Regione Puglia | B31H16000330009 | NON RICHIESTO | 01/09/2020           |                                | 1                    | ✓                     |
| 30017210727         | Regione Puglia | B39D16005410006 | 6764897999    | 01/10/2020           |                                | ~                    |                       |
| 30017210727         | Regione Puglia | B99G17000380009 | 7095999B9C    | 01/09/2020           |                                | 1                    | 1                     |
| 30017210727         | Regione Puglia | B91G19000450009 | ZE929ABAFE    | 01/09/2020           |                                |                      |                       |
| 30017210727         | Regione Puglia | B91G2000060009  | NON RICHIESTO | 06/11/2020           | INNOVAPUGLIA_NU<br>AFFIDAMENTO |                      |                       |
| 30017210727         | Regione Puglia | B91G2000060009  | NON RICHIESTO | 01/09/2020           |                                |                      |                       |

Figura 25 - DETTAGLIO ELENCO PRATICHE CONTROLLORE

Il controllore avrà sotto controllo lo stato di verifica di ogni c.l. archiviata. Quando il controllore avrà terminato la verifica di tutte le c.l. relative alla DdS in istruttoria, vedrà le relative spunte nella colonna 'CHIUSA'.

| eneficiario:       | 80017210727                     | Tipo: Ente                               | PER VERIFICA CONTROL | LORE   |
|--------------------|---------------------------------|------------------------------------------|----------------------|--------|
| EGIONE PU          | GLIA (Fiore Rosa)               |                                          |                      |        |
|                    |                                 |                                          |                      |        |
| U.P.: <b>B31E1</b> | 6000120009                      | C.I.G.: 665592858A                       |                      | ▼      |
| hecklist           |                                 |                                          |                      | Chiusa |
| A Dati ider        | ntificativi                     |                                          |                      |        |
| B Checklis         | t - Procedura di verifica della | a fase di programmazione                 |                      |        |
| C Checklis         | t - Procedura di verifica della | a fase di progettazione                  |                      |        |
| D Procedu          | ra - Stazione appaltante - O    | ggetto appalto - Criterio aggiudicazione | - Settore - RUP      |        |
| E Verifica         | tipo di procedura adottata      |                                          |                      |        |
| L Checklis         | t - Procedura aperta (art. 60)  |                                          |                      |        |
|                    |                                 |                                          |                      |        |
|                    |                                 |                                          |                      |        |
|                    |                                 |                                          |                      |        |
|                    |                                 |                                          |                      |        |
|                    |                                 |                                          |                      |        |
|                    |                                 |                                          |                      |        |
|                    |                                 |                                          |                      |        |

-

Figura 26 - STATO DI LAVORAZIONE DELLA PRATICA ACQUISITA DAL CONTROLLORE

# Faq Tutorial

La piattaforma mette a disposizione una sezione dedicata alla Faq piu ricorrenti nonché dei Tutorial relativi all'utilizzo della piattaforma:

| agriodc.regione.puglia.il/37.180.0.244   |            | Checklist Appalti                                                                                                    |                            |               | Version: 3.2            |  |  |  |  |
|------------------------------------------|------------|----------------------------------------------------------------------------------------------------|----------------------------|---------------|-------------------------|--|--|--|--|
| b-80017210727 (Lunedi 13 Settembre 01:0: |            | FAQ (Domande e risposte frequenti) / TUTORIAL                                                                                                    |                            |               | hecklist appalti PUGLIA |  |  |  |  |
|                                          | FAQ        | (digitare il testo da ricercare)                                                                                                    | Ricerca                    | Chiudi        | (Linestern              |  |  |  |  |
|                                          | O Tutorial | 26/26 record estratti                                                                                                    | Stampa FAO                 |               | LiveChat                |  |  |  |  |
| Utente                                   | ID Area    |                                                                                                    | clamparria                 |               | 0 messaggi              |  |  |  |  |
|                                          | 1 Cosa     | sono e chi anorova il programma triennale dei IL.PP, ed il piano biennale dei servizi e delle forniture?                                                |                            | A             | Ultimo messaggio        |  |  |  |  |
| Gestone                                  | Pres       | nza dell'opera pubblica nel programma triennale dei lavori pubblici nonché nei relativi aggiornamenti annuali con valore stimato ≥ 100.000 Eur          | o e presenza dell'acquisto | nel programma |                         |  |  |  |  |
|                                          | 2 bien     | biennale di forniture e servizi nonché nei relativi aggiornamenti annuali con valore stimato ≥ 40.000 Euro                                              |                            |               |                         |  |  |  |  |
| Report                                   | 3 Cos'e    | ii CUP?                                                                                                    |                            | b-80017210727 |                         |  |  |  |  |
|                                          | 4 Chi c    | niede il CUP?                                                                                                    |                            |               | b-cmrng69s02a662w       |  |  |  |  |
| FAQ/Tutorial                             | 5 Chiu     | ura e/o revoca del CUP                                                                                                    |                            |               |                         |  |  |  |  |
|                                          | 6 Com      | e si determina l'incentivo spettante alle figure interne per funzioni tecniche?                                                                         |                            |               |                         |  |  |  |  |
| Logout                                   | 7 Cos'e    | ii CIG?                                                                                                    |                            |               |                         |  |  |  |  |
|                                          | 8 Chi c    | niede il CIG?                                                                                                    |                            |               |                         |  |  |  |  |
|                                          | 9 Quar     | do viene chiesto il CIG?                                                                                                    |                            |               |                         |  |  |  |  |
|                                          | 10 Cos'e   | Io SMART CIG o CIG semplificato?                                                                                                    |                            |               |                         |  |  |  |  |
|                                          | 11 Qual    | sono le fattispecie per le quali non sussiste l'obbligo di richiedere il codice CIG ai fini della tracciabilità?                                        |                            |               |                         |  |  |  |  |
|                                          | 12 Qual    | sono le attività conseguenti all'acquisizione del CIG per il suo perfezionamento?                                                                       |                            |               |                         |  |  |  |  |
|                                          | 13 Qual    | sono le conseguenze per il mancato perfezionamento del CIG?                                                                                             |                            |               |                         |  |  |  |  |
|                                          | 14 Peri    | contratti aggiuntivi va chiesto un nuovo CIG?                                                                                                    |                            |               |                         |  |  |  |  |
|                                          | 15 Chi r   | omina il RUP?                                                                                                    |                            |               |                         |  |  |  |  |
|                                          | 16 Qual    | sono i requisiti professionali del RUP per appalti di lavori?                                                                                           |                            |               |                         |  |  |  |  |
|                                          | 17 Qual    | è l'importo massimo e la tipologia di lavori per i quali il RUP può coincidere con il progettista o con il direttore dei lavori?                        |                            |               |                         |  |  |  |  |
|                                          | 18 Qual    | sono i requisiti professionali del RUP per appaliti di servizi e forniture?                                                                             |                            |               |                         |  |  |  |  |
|                                          | 19 Qual    | è l'importo massimo e la tipologia di servizi e forniture per i quali il RUP può coincidere con il progettista o con il direttore dell'esecuzione del c | contratto?                 |               |                         |  |  |  |  |
|                                          | 20 Può     | ssere affidato l'incarico di supporto al RUP?                                                                                                    |                            |               |                         |  |  |  |  |
|                                          | 21 Com     | si definisce il conflitto di interesse?                                                                                                    |                            |               |                         |  |  |  |  |
|                                          | 22 Qual    | sono le procedure di affidamento dei servizi di ingegneria e di architettura?                                                                           |                            | ¥             |                         |  |  |  |  |
|                                          |            |                                                                                                    |                            |               |                         |  |  |  |  |
|                                          |            | Edited 15 Settempre 2021 Sre 01.02 PW                                                                                                    |                            |               | Aggiorna                |  |  |  |  |

Figura 27 - SCHERMATA FAQ/TUTORIAL

# Logout

Il logout consente di uscire dall'utenza utilizzata senza perdere le informazioni, salvate ed archiviate all'ultima data di utilizzo.

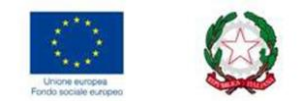

# **DETTAGLIO DELLE FUNZIONI DEL GRUPPO [2]**

### Gestore

Ogni beneficiario e controllore, in fase di creazione utenza, è abilitato sulla relativa gestione di riferimento. Ad esempio la gestione Check list Sicilia prevede l'utilizzo delle c.l. AGEA adottate con nota n. 14821 del 03.03.2022.

# Live Chat

Tale sezione consente di "chattare" direttamente con la sezione informatica della piattaforma oltre che chattare direttamente con altri utenti connessi:

| agriodc regione.puglia it/37.180.0.244   |                    |          |                             | Cheo           | cklist Appalt   | ti |                   |              | Version: 3.2.     |
|------------------------------------------|--------------------|----------|-----------------------------|----------------|-----------------|----|-------------------|--------------|-------------------|
| b-80017210727 (Lunedi 13 Settembre 01:0) |                    |          |                             |                | CHAT UTENTI     |    |                   | hecklist app | alti PUGLIA       |
|                                          | Aggiorna lista     | Messaggi | io da inviare agli utenti s | elezionati:    |                 |    | Chiudi            |              | LiveChat          |
|                                          | Utenti connessi    | Che in   | formazione inseris          | sco nella voce | ?               |    | Messaggio forzato |              | Omessanoi         |
|                                          | b-80017210727      |          |                             |                |                 |    | Invia messaggio   |              | Ultimo messaggio  |
| Gestione                                 | b-crnrng69s02a662w |          |                             |                |                 |    | Pulisci chat      |              |                   |
|                                          |                    | Ora      | Da                          | A              | For-            |    |                   |              | Utenti connessi   |
| Report                                   |                    |          |                             | n              | zato            |    |                   |              | b-80017210727     |
|                                          |                    |          |                             |                |                 |    |                   |              | b-cmrng69s02a662w |
| FAQITutorial                             |                    |          |                             |                |                 |    |                   |              |                   |
| Logout                                   |                    |          |                             |                |                 |    |                   |              |                   |
|                                          |                    |          |                             |                |                 |    |                   |              |                   |
|                                          |                    |          |                             |                |                 |    |                   |              |                   |
|                                          |                    |          |                             |                |                 |    |                   |              |                   |
|                                          |                    |          |                             |                |                 |    |                   |              |                   |
|                                          |                    |          |                             |                |                 |    |                   |              |                   |
|                                          |                    |          |                             |                |                 |    |                   |              |                   |
|                                          |                    |          |                             |                |                 |    |                   |              |                   |
|                                          |                    |          |                             |                |                 |    |                   |              |                   |
|                                          |                    |          |                             |                |                 |    |                   |              |                   |
|                                          |                    |          |                             |                |                 |    |                   |              |                   |
|                                          |                    |          |                             |                |                 |    |                   |              |                   |
|                                          |                    |          |                             |                |                 |    |                   |              |                   |
|                                          |                    |          |                             |                |                 |    |                   |              |                   |
|                                          |                    |          | Lune                        | di 15 Sett     | embre zuz i ore |    |                   |              |                   |
|                                          |                    |          |                             |                |                 |    |                   |              | Aggiorna          |

Figura 28 - SCHERMATA LIVE CHAT

# Utenti connessi

Segnala il numero degli utenti connessi in piattaforma in tempo reale.